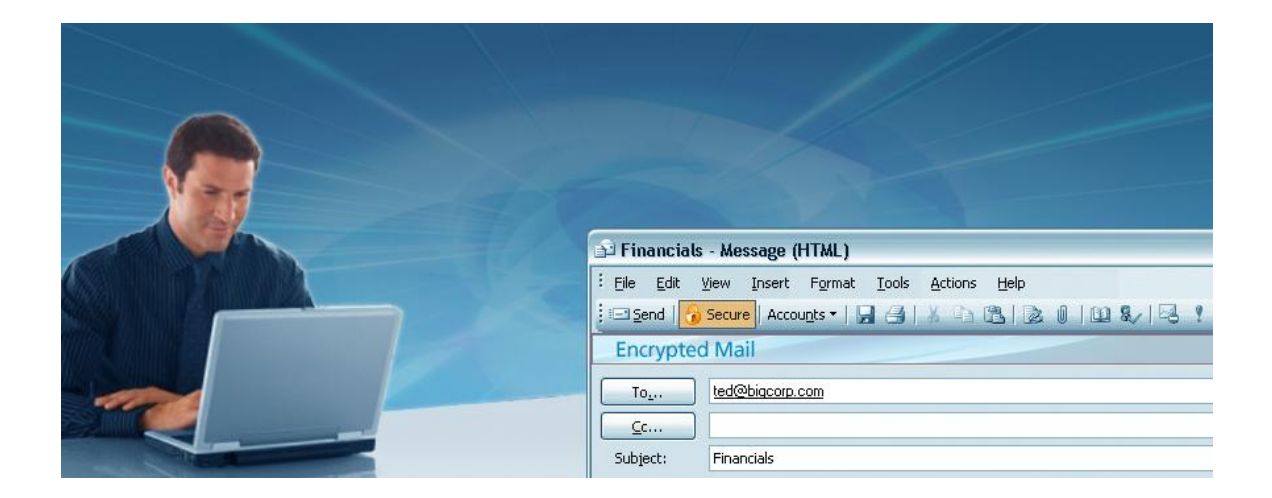

# Encrypted Mail User Guide for Microsoft Outlook

Product Release: 6.7 Release Date: March 1, 2012

Copyright © 2003-2010 Echoworx Corporation 4101 Yonge Street, Suite 708, Toronto, Ontario M2P 1N6 Canada All rights reserved.

This product or document is distributed under licenses restricting its use, copying, distribution, and decompilation. This document is provided for informational purposes only and Echoworx makes no warranties, either express or implied, in this document. Information in this document, including URL and other internet website references, is subject to change without notice. The entire risk of the use or the results of the use of this document remains with the user.

Unless otherwise noted, the example companies, organizations, products, domain names, email addresses, logos, people, places and events depicted herein are fictitious, and no association with any real company, organization, product, domain name, email address, logo, person, place or event is intended or should be inferred. Complying with all applicable copyright laws is the responsibility of the user. Without limiting the rights under copyright, no part of this document may be reproduced, stored in or introduced into a retrieval system, or transmitted in any form or by any means (electronic, mechanical, photocopying, recording, or otherwise), or for any purpose, without the express written permission of Echoworx Corporation.

Echoworx may have patents, patent applications, trademarks, copyrights, or other intellectual property rights covering subject matter in this document. Except as expressly provided in any written license agreement from Echoworx, the furnishing of this document does not give you any license to these patents, trademarks, copyrights, or other intellectual property.

Microsoft, Windows, and Outlook are registered trademarks of Microsoft Corporation in the United States and other countries.

BlackBerry, BlackBerry Enterprise Server, RIM, Research In Motion, and related trademarks, names and logos are the property of Research In Motion Limited and are registered and/or used in the U.S. and countries around the world. Used under license from Research In Motion Limited.

Apple, iPhone, iPad, iPod touch, iTunes, and Mac are trademarks of Apple Inc. App Store is a service mark of Apple Inc.

# **About This Guide**

This guide describes how to install and use Encrypted Mail with supported Microsoft Outlook versions including:

- MS Outlook® 2010 32-bit & 64-bit
- MS Outlook® 2007
- MS Outlook® 2003
- MS Outlook® 2002

There are four main sections to the guide:

#### I) About Encrypted Mail

This includes product information including the system requirements to install and use Encrypted Mail.

#### **II) Getting Started**

Step by step instructions on how to download, install and activate the product.

#### III) Using Encrypted Mail

Here you will find instructions on sending and receiving encrypted messages, accessing tools included with Encrypted Mail, and managing your personal settings.

#### **IV) Support Information**

This area of the guide includes frequently asked questions, errors and how to contact us if you have a question, comment or require technical assistance.

There are also two appendixes that contain information relevant to understanding and using Encrypted Mail:

#### Appendix A: Email Security Concepts and Terminology

This section contains technical concepts and terminology for anyone looking to learn more about identity management, cryptography, PKI and digital certificates.

#### Appendix B: Privacy Legislation and Encrypted Mail

Included in this section is a brief summary of recently enacted privacy legislation, who is affected and why emails should be encrypted and digitally signed.

# **Table of Contents**

| I) About Encrypted Mail                             | 1  |
|-----------------------------------------------------|----|
| What Defines an Encrypted Message?                  | 2  |
| Encrypted Mail Components                           | 2  |
| Features and Benefits                               | 3  |
| Who Needs Encrypted Mail?                           | 4  |
| System Requirements                                 | 5  |
| II) Getting Started                                 | 6  |
| Before You Begin                                    | 7  |
| Installing Encrypted Mail                           | 8  |
| Activating Your Secure ID                           | 11 |
| Validating Your Installation                        | 16 |
| III) Using Encrypted Mail                           | 18 |
| Sending an Encrypted Message                        | 19 |
| Sending a Digitally Signed Message                  | 21 |
| Setting the Encrypted Mail Reminder Prompt          | 22 |
| Viewing an Encrypted Message                        | 23 |
| Encrypted Mail Tools & Settings                     | 26 |
| ID & Password Tools                                 | 32 |
| Locking and Unlocking Messages in Your Inbox        | 36 |
| Adding a Trusted Contact                            | 38 |
| Removing Encrypted Mail                             | 39 |
| IV) Support Information                             | 40 |
| Frequently Asked Questions                          | 41 |
| Tips on Creating an Effective Password              | 46 |
| Error Messages                                      | 47 |
| Appendix A: Email Security Concepts and Terminology |    |
| Information Security                                | 49 |
| Privacy Versus Security                             | 51 |
| Identity Management                                 | 51 |
| Cryptography                                        | 52 |
| PKI and Digital Certificates                        | 54 |
| Appendix B: Privacy Legislation and Encrypted Mail  |    |

| Privacy is Mandated by Law | 56 |
|----------------------------|----|
|----------------------------|----|

# I) About Encrypted Mail

## The Threat is Real

We understand the security threats that you face when sending email. Email travels from the sender to the receiver as a virtual postcard, and as email is stored and forwarded through the Internet, there is a real risk that someone other than the sender or the receiver can intercept and either read it or tamper with it.

The content of email is now regularly finding its way into the news or into the hands of people who should not have it. The fact that large volumes of email can be collected, scanned, filtered, read and altered makes email an easier target for illegal interception than regular physical mail. Also, unlike regular mail, you would never know that your email has been intercepted and read or altered.

## Encrypted Mail gives you confidence

Encrypted Mail gives you the confidence that only you and your intended recipients are able to read your email, and that you know that the sender is not pretending to be someone else. It's a value added service that gives you the ability to send email with the confidence that the email is securely encrypted and that only the person that you addressed the email to can unlock it. Recipients benefit because the identity of the sender is also guaranteed. With Encrypted Mail, everyone with an email address can send and receive encrypted digitally signed emails, without knowing the details of how it's done.

This section of the guide covers the following topics:

- What Defines an Encrypted Message?
- Encrypted Mail Components
- Summary of Features and Benefits
- Who Needs Encrypted Mail
- System Requirements

## What Defines an Encrypted Message?

An encrypted message is one that is encrypted, digitally signed, and unalterable.

#### Encrypted

Your email message and any attachments are garbled and locked up, such that only your intended recipient can unlock and read them.

#### Signed

When you enter your Encrypted Mail Password, your message is digitally signed to assure the recipient that only you could have sent it.

#### Unalterable

The contents of your message cannot be altered, so the recipient can be sure that the message they receive from you is genuine.

These qualities assure the sender that only their intended recipient can open and view the message, and the recipient that the message actually came from the purported sender and has not been altered enroute. Subscribers to the Encrypted Mail service never need to worry about the privacy and security of their email messages.

## **Encrypted Mail Components**

Subscribers of the Encrypted Mail service use the following components to send and receive encrypted messages:

#### Secure ID

Your Secure ID (also known as a digital ID or certificate) is the electronic equivalent of your driver's license or passport. Your ID is associated with your email address and is used to provide proof of your identity when you send Encrypted Mail.

#### Encrypted Mail Plug-in

Encrypted Mail enables you to send and receive Encrypted Mail messages using your existing email software. Encrypted Mail adds a number of new features to your email software.

#### Encrypted Mail Password

When you activate Encrypted Mail, you will be asked to create a Secure ID Password. This password should be known only to you, and is used to send and open encrypted messages.

## **Features and Benefits**

- Anyone can sign up: you don't need to be a customer to subscribe and can use your existing email address (you@youraddress.com).
- Confirm sender's ID: digital signatures guarantee the identity of the sender.
- Messages are encrypted: military grade security is used to seal your email.
- Send to anyone: you can send Encrypted Mail to anyone, whether or not they are also a subscriber.
- Click to send: before sending, just click on the new SECURE button and the email will be encrypted before it is sent from your computer.
- Click to open: click on an encrypted mail in your email box and enter your password to open it.
- Managing identities: you don't have to worry about exchanging identities with anyone, just address the email and we do the rest.
- Truly Secure: trusted standards public key infrastructure (PKI), digital certificates (X.509), Secure / Multipurpose Internet Mail Extensions (S/MIME).
- Economical: one monthly fee lets you send unlimited Encrypted Mail.

## Who Needs Encrypted Mail?

### Consumers care about privacy

Privacy and personal security are two reasons why consumers think twice about sending email. Have you ever decided to pick up the telephone to talk to someone instead of sending them an email because you were concerned that your message could be intercepted? Do you suspect that an email is not actually from the person listed in the "from:" line? Identity thieves and curious people have a growing array of widely available spy-ware and email interception products at their finger tips. Isn't it time to start putting your email into an envelope with a guaranteed return address?

### Businesses need trusted communications

Businesses are concerned about ensuring trust in communications, risk to their brand, confidentiality and laws requiring that email be digitally signed and encrypted. Email has become one of the most important and frequently used ways of communicating highly sensitive information. Why is it that businesses continue to risk significant losses by sending email in the clear without digital signatures? The cost of hardware, software, management and training required to build a proprietary encrypted email infrastructure was prohibitively expensive. Today, any business email user can subscribe for a low monthly fee to send unlimited Encrypted Mail.

Encrypted Mail is a valuable tool for businesses in complying with the law. Privacy legislation imposes a general obligation on businesses and government to protect the privacy and security of personal and private information. Some privacy legislation expressly requires that specific measures be taken to protect against unauthorized disclosure of electronically stored or communicated information. Other industry-specific legislation protects the confidentiality and integrity of information relating to specific markets.

- Heath Insurance Portability and Accountability Act (HIPAA) is an example of legislation that protects personal information sent amongst health care professionals.
- Sarbanes-Oxley Act (SOX) governs integrity of financial operations of publicly traded companies.
- Gramm-Leach-Bliley Act (GLBA) requires that all financial institutions protect customer information.
- California Security Breach Notification Act (CB 1386) requires disclosure when private personal information of a California resident has been compromised.

These are a few important examples of US Federal and State industry-specific legislation that directly or indirectly requires that information contained in email be protected against uncontrolled disclosure, and that requires companies to adopt sufficient measures to ensure integrity and authenticity of private information transmitted electronically.

For more information on recently enacted privacy legislation, who is affected and why emails should be encrypted and digitally signed, refer to **Appendix B: Privacy Legislation and Encrypted** Mail, **page 56** of this guide.

## **System Requirements**

The minimum system requirements to install and use Encrypted Mail include:

#### **Operating System**

- Microsoft<sup>™</sup> Windows® 7 32-bit & 64-bit
- Microsoft<sup>™</sup> Windows<sup>®</sup> Vista with Service Pack 2 or higher 32-bit & 64-bit
- Microsoft<sup>™</sup> Windows<sup>®</sup> XP with Service Pack 3 or higher

+ The following applications are not available on 64-bit Operating Systems: Secure File (LOCK files).

For Windows 7, Vista and XP, you are required to have administrative privileges.

#### **Email Clients**

- Microsoft<sup>™</sup> Outlook® 2010 32-bit & 64-bit
- Microsoft<sup>™</sup> Outlook® 2007
- Microsoft<sup>™</sup> Outlook® 2003
- Microsoft<sup>™</sup> Outlook<sup>®</sup> 2002

For all other clients we recommend the latest service pack.

#### Web Browser

■ Microsoft<sup>™</sup> Internet Explorer® 6.0 or above

#### **Internet Connection**

- Minimum 56 KBPS dial-up modem
- LAN-based using standard TCP/IP
- DSL, ADSL, Cable Modem

If you are using a firewall/proxy the client must be able to communicate with the Encrypted Mail application back-end.

#### Computer Hardware

- 5-10 MB of hard drive space
- Pentium 233 MHz (Recommended: Pentium 500MHz or greater)
- 128 MB RAM (Recommended: 256 MB or greater)

# **II) Getting Started**

After completing the account sign-up process, you will be able issue Encrypted Mail licenses to virtually any existing email address. Once an account is established, you will also be able to add Encrypted Mail licenses through the Encrypted Mail portal.

This chapter explains how to install and activate Encrypted Mail after an email has been provisioned through the sign-up or Encrypted Mail portal.

Instructions are included for first-time users, as well as user who are re-installing or installing Encrypted Mail for an activated license on another computer.

This section of the guide covers the following:

- Before You Begin
- Installing Encrypted Mail
- Activating Your Secure ID
- Validating Your Installation

## **Before You Begin**

Before you install, you will need the following:

- A supported version of Microsoft Outlook (see System Requirements, page 5).
- An existing email address which is properly configured for use in your Microsoft Outlook client (popular webmail accounts such as Hotmail, Yahoo and Gmail can be configured for use in Microsoft Outlook).
- For new users, a *Getting Started* email which contains the activation code and a link to download the software (see sample below).
- For existing users (reinstalling Encrypted Mail), you will need your Secure ID password.

| 🖂 📔 🧐 🍯 🚁 👽 💂 Encryption Services Download and Activatio                                              | x   |  |
|----------------------------------------------------------------------------------------------------|-----|--|
| File Message                                                                                          | ♥ 🕜 |  |
| From: Encrypted Mail Activation<br>To: alice@bluesky.com<br>Cc:                                       |     |  |
| Subject: Encryption Services Download and Activation Information<br>Signed By: Encryption Services    | 8   |  |
| Encrypted Mail                                                                                        |     |  |
| This email contains the information you will need to download, install and activate the following:    |     |  |
| Step 1. Download                                                                                      |     |  |
| Click the link below to download:                                                                     |     |  |
| Download now                                                                                          | = - |  |
| If you cannot click the link above, copy & paste the following link into your browser:<br>https://    |     |  |
| Step 2: Activate                                                                                      |     |  |
| Once you have installed the software, you will be prompted for the following information to activate: |     |  |
| Email: alice@bluesky.com                                                                              |     |  |
| Activation Code: 123456                                                                               |     |  |
|                                                                                                    | ▶   |  |

## Installing Encrypted Mail

The *Getting Started* email contains a download link for Encrypted Mail. The download link is also available from the support website.

1 To download the program, click the **Download** button located in your 'Getting Started' email.

The Choose Setup Language prompt appears.

| Choose S | etup Language                                                     |
|----------|-------------------------------------------------------------------|
| Z        | Select the language for this installation from the choices below. |
|          | English (United States)                                           |
|          | OK Cancel                                                         |

- 2 Using the drop-down menu, select the appropriate installation language and then click **OK**.
- 3 The Welcome window appears. Click Next.
- 4 The End User License Agreement (EULA) window appears. If you accept the EULA, select *I accept the terms of the license agreement* and then click **Next**.

| B Encrypted Mail - InstallShield Wizard                                                                                                    | 5 |
|----------------------------------------------------------------------------------------------------|---|
| License Agreement Please read the following license agreement carefully.                                                                                                    |   |
| END USER LICENSE AGREEMENT                                                                                                    |   |
| THESE TERMS AND CONDITIONS APPLY IN RESPECT OF YOUR USE OF THE<br>ECHOWORX ENCRYPTED MAIL <sup>TM</sup> CLIENT PLUG-IN SOFTWARE ("SOFTWARE")<br>AND RELATED DOCUMENTATION ("DOCUMENTATION"), FOR THE SOLE<br>PURPOSE OF ACCESSING THE ENCRYPTED MAIL ("SERVICE") OFFERED BY<br>ECHOWORX OR, IF APPLICABLE, BY A PROVIDER AUTHORIZED BY<br>ECHOWORX TO PROVIDE THE SERVICE ("SERVICE PROVIDER"). |   |
| IMPORTANT: YOUR CLICKING ON THE "ACCEPT" OR "YES" BUTTON<br>PRESENTED TO YOU, DOWNLOADING OR USING THE SOFTWARE OR                                                                                                    | - |
| I accept the terms in the license agreement     Print     I do not accept the terms in the license agreement                                                                                                    |   |
| InstallShield Cancel                                                                                                    |   |

5 The Setup Type window appears. Choose the setup type for this installation – *Typical* or *Custom* and then click **Next**.

| 🛃 Encrypted Mai             | il - InstallShield Wizard                                                                                          |
|-----------------------------|----------------------------------------------------------------------------------------------------|
| Setup Type<br>Choose the se | tup type that best suits your needs.                                                                               |
| Please select a             | a setup type.                                                                                                    |
| Typical                     | All program features will be installed. (Requires the most disk<br>space.)                                         |
| Custom                      | Choose which program features you want installed and where they will be installed. Recommended for advanced users. |
| InstallShield               | < Back Next > Cancel                                                                                               |

6 The Ready to Install window appears. Click Install.

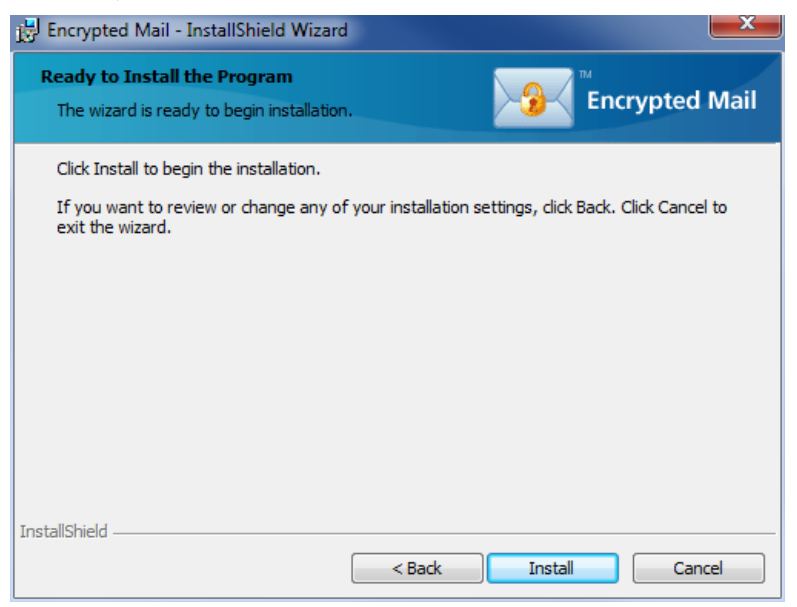

7 When the installation is complete, the successful installation window appears. The Activate my software now checkbox is selected by default.

| 📅 Encrypted Mail - InstallShield Wizard |                                                                                                    |
|-----------------------------------------|----------------------------------------------------------------------------------------------------|
|                                         | InstallShield Wizard Completed                                                                          |
| Encrypted Mail                          | The InstallShield Wizard has successfully installed Encrypted<br>Mail. Click Finish to exit the wizard. |
|                                         | < Back Finish Cancel                                                                                    |

8 To complete the installation, click **Finish**.

## **Activating Your Secure ID**

## Activation for New Users

If you have never previously activated your Encrypted Mail, you will need to complete the following:

- **1** Open the Activation Wizard:
  - If the Activate my software now checkbox was selected after installing Encrypted Mail, the Activation Wizard will open automatically.
  - If you did not select the Activate my software now checkbox, you can continue the setup by opening Outlook.

| 🥐 Encryption Services - Activation Wizard                                                                                                    | _ <b>_</b> × |
|----------------------------------------------------------------------------------------------------|--------------|
| <b>Encryption Services</b>                                                                                                    |              |
|                                                                                                    | <u>Exit</u>  |
| Home : Activation Wizard                                                                                                    |              |
| You will need to follow a few simple steps to activate your Secure ID. To start, please enter the email addre<br>associated with your Secure ID.<br>Please enter the email address you would like to activate. | ess          |
| Step 1 : Enter your email address                                                                                                    |              |
| Email address :                                                                                                    |              |
| Cancel Next >                                                                                                    |              |
|                                                                                                    | R            |

2 Enter your email address as it appears on your 'Getting Started' email and then click **Next**. The license agreement appears.

| # Encryption Services - License Agreement                                                                                                    | x           |
|----------------------------------------------------------------------------------------------------|-------------|
| Bncryption Services                                                                                                    |             |
|                                                                                                    | <u>Exit</u> |
| Home : License Agreement                                                                                                    |             |
| In order to use this software you must read and accept the agreement below. You must complete this step when you<br>first install the software or if any changes are made to the license agreement.                                                                                                    | 1           |
| English (1033) END USER LICENSE AGREEMENT                                                                                                    |             |
| THESE TERMS AND CONDITIONS APPLY IN RESPECT OF YOUR USE OF THE ECHOWORX SECURE EMAILTM<br>CLENT PLUG-IN SOFTWARE ("SOFTWARE") AND RELATED DOCUMENTATION ("DOCUMENTATION"), FOR THE<br>SOLE PURPOSE OF ACCESSING THE ECHOWORX SECURE MAIL ("SECURE MAIL SERVICE") OFFERED BY<br>ECHOWORX CORPORATION ("OPERATOR").<br>IMPORTANT: YOUR CLICKING ON THE "ACCEPT" OR "YES" BUTTON PRESENTED TO YOU, DOWNLOADING OR<br>USING THE SOFTWARE OR DOCUMENTATION, INDICATES THAT YOU HAVE READ, AND AGREE TO BE BOUND<br>BY THE TERMS OF, THIS AGREEMENT. IF YOU DO NOT WISH TO AGREE TO THIS AGREEMENT, YOU SHOULD<br>CLICK ON THE "DISAGREE/DECLINE" OR "NO" BUTTON PRESENTED TO YOU.<br>IN THIS AGREEMENT, "YOU" OR "YOUR" MEANS THE INDIVIDUAL PERSON ACCESSING AND USING THE<br>SOFTWARE AND DOCUMENTATION AND, IF APPLICABLE, THE CORPORATION, PARTNERSHIP, PERSON OR<br>OTHER ENTITY OR ORGANIZATION THAT IS OPERATING THE COMPUTER ON WHICH THE SOFTWARE WILL BE<br><b>Printer friendly version</b> | -           |
|                                                                                                    | _           |
| Select one of the following two options: O Accept O Decline                                                                                                    |             |
| Cancel < Back Next >                                                                                                    |             |

**3** Read the license agreement. If you accept the terms, select **Accept** and then click **Next**. The Enter Activation Code window appears.

| Encryption Services - Activation V | Vizard                                                       |             |
|------------------------------------|--------------------------------------------------------------|-------------|
| Encryption Se                      | ervices                                                      |             |
|                                    |                                                              | <u>Exit</u> |
| Home : Activation Wizard           |                                                              |             |
|                                    | Please enter the activation code sent to your email address. |             |
| Enter Activation Code              | Stan 2 . Enter your activation and                           |             |
| Create a Password                  | Step 2 : Enter your activation code                          |             |
|                                    | Email address : alice@bluesky.com                            |             |
| Recovery Question 1                | Activation Code :                                            |             |
| Recovery Question 2                | Don't have your activation code?                             |             |
| Recovery Question 3                | Cancel < Back Next >                                         |             |
|                                    |                                                              | 2           |

4 Enter you Activation Code exactly as it appears on your 'Getting Started' email.

If you are prompted for your Secure ID password at this step instead of your activation code, it means you have previously activated your software. To continue activating Encrypted Mail, refer to Step 4 of **Activation for Existing Users, page 15**.

5 Click **Next**. The Create a Password page appears.

| 🕐 Encryption Services - Activation V       | Vizard                                                                                                    |
|--------------------------------------------|----------------------------------------------------------------------------------------------------|
| <b>B</b> Encryption Se                     | ervices                                                                                                    |
|                                            | <u>Exit</u>                                                                                                    |
| Home : Activation Wizard                   |                                                                                                    |
| Senter Activation Code                     | Next you will need to create a password that will be used with your Secure ID. For<br>Encrypted Mail users, this password is used when you send and receive secure<br>messages. For Secure Dox users, this password is used when you open your<br>Secure Dex creation as fielder. |
| Create a Password                          | Secure Dox archive of folder.                                                                                                    |
| Select # of Password<br>Recovery Questions | Step 3 : Create a Password                                                                                                    |
| Recovery Question 1                        | Secure ID Password :                                                                                                    |
| Recovery Question 2                        | Password strength : Not rated                                                                                                    |
|                                            | Confirm Password :                                                                                                    |
|                                            | See our tips on creating an effective password.      Cancel      Cancel      Cancel      Nevt                                                                                                    |
|                                            |                                                                                                    |
|                                            | R                                                                                                    |

- 6 Enter a Secure ID password and then re-enter the password to confirm. The *Password strength* bar will display the complexity of your password (weak, medium, strong). For tips on creating a secure password, see **Tips on Creating an Effective Password, page 46**.
- 7 Click Next.
- 8 You must now create a series of password recovery question(s) and answer(s). You will be prompted to select a question and then enter the answer to these questions in the event you forget your password and need to reset it. Select questions that you will easily be able to answer, but hard for others to guess.

| Encryption Services - Activation            | Wizard 🗖 🗖 💌 🗙                                                                                                 |
|---------------------------------------------|----------------------------------------------------------------------------------------------------|
| Encryption S                                | ervices                                                                                                    |
|                                             | Exit                                                                                                    |
| Home : Activation Wizard                    | In the event you forget your password, you will be prompted for the answers to the questions you create below. |
| Create a Password                           | Step 4 : Create your password recovery questions                                                               |
| Select # of Password<br>Recovery Questions  | What is the name of a place that is memorable to you but hard for<br>someone else to guess?                    |
| Recovery Question 1     Recovery Question 2 | Select a hint : Choose one                                                                                     |
|                                             | See our tips on creating effective password recovery questions and answers.      Cancel < Back Next >          |

9 Click Next. The Confirm Your Profile Information page appears.

| 🧬 Encryption Services - Activation W | lizard                                       |                                                                                                    | x           |
|--------------------------------------|----------------------------------------------|----------------------------------------------------------------------------------------------------|-------------|
| <b>B</b> Encryption Se               | rvices                                       |                                                                                                    |             |
|                                      |                                              |                                                                                                    | <u>Exit</u> |
| Home : Activation Wizard             |                                              |                                                                                                    |             |
| Enter Activation Code                | You are almost fini<br>click the 'Next' butt | shed! Please review the information you have entered below and<br>on to complete the activation.                           |             |
| Create a Password                    | Confirm Your P                               | rofile Information                                                                                                    |             |
| Select # of Password                 | Name :                                       | Alice Smith                                                                                                    |             |
| Recovery Questions                   | Email :                                      | alice@bluesky.com                                                                                                    |             |
| Recovery Question 1                  | Question 1 :                                 | What is the name of a place that is memorable to you but hard<br>for someone else to guess? (Hint: Least favorite vacation |             |
| Recovery Question 2                  |                                              | spot)                                                                                                    |             |
|                                      | Answer:                                      | Calgary                                                                                                    |             |
|                                      | Question 2 :                                 | Most memorable restaurant menu item?                                                                                       |             |
|                                      | Answer :                                     | Blowfish                                                                                                    |             |
|                                      |                                              |                                                                                                    |             |
|                                      | Cancel                                       | < Back Next >                                                                                                    |             |

**10** Review the information you have entered.

To continue, click **Next**. To edit any information before continuing, click **Back**.

Once the activation process is complete, you receive a confirmation screen.

| # Encryption Services - Activation Wizard                                                                                                    |             |
|----------------------------------------------------------------------------------------------------|-------------|
| Birryption Services                                                                                                    |             |
|                                                                                                    | <u>Exit</u> |
| Home : Activation Completed                                                                                                    |             |
| Congratulations!                                                                                                    |             |
| You are now ready to start using the Secure ID associated with: alice@bluesky.com                                                                                   |             |
| If your email software (e.g. Microsoft Outlook or Outlook Express/Windows Mail) is currently open, please<br>restart the application for the update to take effect. | e close and |
| Click the 'Help' link above to access online product and support information.                                                                                       |             |
| Finish                                                                                                    |             |
|                                                                                                    |             |
|                                                                                                    |             |

11 Click Finish. The I Want To... page appears with links to a tutorial and information about your Secure ID.

| 9 <sup>th</sup> Encryption Services - Activation Wizard |             |
|---------------------------------------------------------|-------------|
| Bncryption Services                                     |             |
|                                                         | <u>Exit</u> |
| Home : Activation Completed                             |             |
| I want to                                               |             |
| View the 'Getting Started with Encrypted Mail' tutorial |             |
| Explore my Secure ID                                    |             |
| Close this window                                       |             |
|                                                         |             |
|                                                         |             |

## Activation for Existing Users

If you have previously installed and activated Encrypted Mail but would like to re-install Encrypted Mail or install/activate it on another computer, complete the following steps:

- 1 Open the Activation Wizard.
- 2 Enter your email address exactly as it appears on your 'Getting Started' email.
- 3 Click Next.
- 4 Enter the Secure ID password associated with this email address.
- 5 Click Next. Once the activation process is complete, you will receive a confirmation screen.
- 6 Click Finish.

## **Validating Your Installation**

Once you've successfully installed and activated Encrypted Mail, you can validate the Encrypted Mail Outlook installation by checking the following:

- Click the Start button and then select All Programs. An Encrypted Mail folder appears in the list of programs.
- Open Outlook. An Encrypted Mail option appears on the Outlook toolbar.

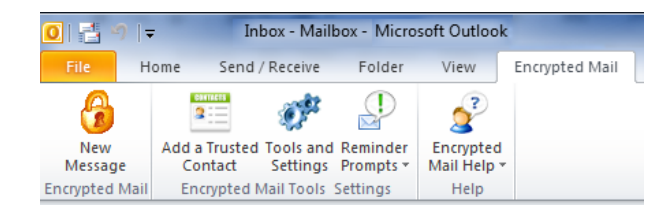

From Outlook, click **New Email**. An *Encrypt* button appears on the *Message* toolbar.

| 😰 l 🔙 🤊     | 0 0 + +  ∓                  | Untitled - Messa                                                                                                    | ge (HTML)                                                                                           |              | • ×          |
|-------------|-----------------------------|----------------------------------------------------------------------------------------------------|----------------------------------------------------------------------------------------------------|--------------|--------------|
| File        | Message In                  | ert Options Forma                                                                                                    | at Text Review                                                                                      |              | ۵ (?)        |
| Encrypted N | Paste V<br>Mail Clipboard G | Calibri (Body)     ▼     11       B     I     U     III       *     III     III       *     III     IIII       *     IIIIIIIIIIIIIIIIIIIIIIIIIIIIIIIIIIII | × A <sup>*</sup> A <sup>*</sup><br>× I III III III<br>Names<br>IIIIIIIIIIIIIIIIIIIIIIIIIIIIIIIIIIII | Include Tags | Zoom<br>Zoom |
|             |                             |                                                                                                    |                                                                                                    |              | <b>▼</b> X   |
| En En       | crypted Mail                |                                                                                                    |                                                                                                    |              |              |
| Send        | From •                      |                                                                                                    |                                                                                                    |              |              |
|             |                             |                                                                                                    |                                                                                                    |              | •            |

## Sending a Test Message

To validate that Encrypted Mail is installed correctly, send a test encrypted message to yourself and open it by completing the following steps:

- 1 From Outlook, compose a short message with "Test" as the Subject.
- 2 Address the message to yourself. **Note:** Ensure you use the email address associated with Encrypted Mail.
- **3** Click *Encrypt* and then click **Secure**.
- 4 Click **Send**. The password prompt appears.
- 5 Enter your Secure ID password.
- 6 When the test message appears in your Inbox, open the message. The password prompt appears.
- 7 Enter your Secure ID password.
- 8 Click **OK**. The test message is decrypted and the contents appear.

# III) Using Encrypted Mail

This section of the guide covers the following topics:

- Sending an Encrypted Message
- Sending a Digitally Signed Message
- Setting the Encrypted Mail Reminder Prompt
- Viewing an Encrypted Message
- Encrypted Mail Tools & Settings
- ID & Password Tools
- Locking and Unlocking Messages in Your Inbox
- Adding a Trusted Contact
- Uninstalling Encrypted Mail

## Sending an Encrypted Message

Encrypted Mail allows you to send an encrypted message to any recipient, including those that are not Encrypted Mail subscribers.

To send an encrypted message:

- 1 Compose a new message and attach any files.
- 2 Click *Encrypt* and then click **Secure**.
- 3 Click Send.

**Tip:** If you forget to secure a message, you will be prompted by default with a reminder prompt. For more information on the reminder prompt, see **Setting the Encrypted Mail Reminder Prompt, page 22**.

- 4 At this point the Encrypted Mail will automatically check to see if your recipient(s) subscribe to the Encrypted Mail:
  - If all of your recipients are Encrypted Mail subscribers, the password prompt will appear. Continue to step 5.
  - If one or more of your recipients are *not* Encrypted Mail subscribers, you will be prompted to create a security question and answer.

**Note:** You have the option of requesting that recipients register online in order to view your message instead of answering a Security Question. For more information on changing the default method for sending Encrypted Mail messages to non-subscribers, see **Change how non-subscribers view my secure messages, page 27**.

| Create se | curity questions                                                                  |                                                                |               |
|-----------|-----------------------------------------------------------------------------------|----------------------------------------------------------------|---------------|
| 9         | Encryption Serv                                                                   | ices                                                           |               |
| 4         | See our tips on creating an effecti<br>Recipient:<br>Select a question:<br>- OR - | ive security question,<br>ted@bigcorp.com<br>Select a question |               |
|           | Create your own:<br>Answer:                                                       | ]                                                              |               |
|           |                                                                                   | (must be at least 6 characters)                                |               |
|           | Preview message before sending                                                    | g                                                              |               |
|           | Notify me when the recipient vie                                                  | ews my message                                                 | Cancel Next > |

The security question is used to ensure the identity of the recipient and protect the message from being intercepted by someone other than the intended recipient. Before the recipient can read the message, they will be prompted to answer your security question. If the question can not be answered correctly, the recipient will not be able to open the message.

Once you have created a security question and answer, click Next.

5 The password prompt appears. Enter your Secure ID password.

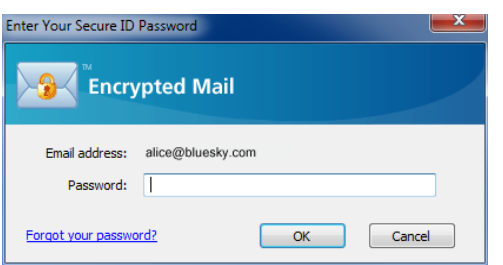

6 Click OK. The message is encrypted (or scrambled) and digitally signed.

## Tips on Sending Encrypted Messages

#### **Encrypted Mail and File Sizes**

As a general rule, when an encrypted message is encrypted the size of the message will increase by a factor of 2.5. The final size of the encrypted message is largely dependent on the size and file format of any attachments.

| Size of original message with<br>attachment(s) in MB | Approximate size of encrypted & signed message in MB |
|------------------------------------------------------|------------------------------------------------------|
| 1                                                    | 2.5                                                  |
| 2                                                    | 5                                                    |
| 3                                                    | 7                                                    |
| 5                                                    | 12.5                                                 |

The maximum allowable email size depends on the policy set by your company or email service provider. For large files you may want to consider using a compression utility such as WinZip and/or sending the attachments in batches.

## Sending a Digitally Signed Message

Another feature of Encrypted Mail is the ability to just digitally sign a message before sending it to the recipient. When a message is digitally signed, the recipient can be positive that the message is from the sender and that it was not modified in any way.

**Important:** A digitally signed message is not an encrypted message (i.e., not encrypted). If you require a digitally signed and encrypted message, see **Sending an Encrypted Message, page 19**.

To send a signed message:

- 1 Compose a new message and attach any files.
- 2 Click the downward arrow next to the *Encrypt* button.
- 3 Select Sign with no encryption. The Sign icon appears on the toolbar.

| 🗐 🖬 🤊               | U 4 →  =                 | Untitled                                                                                                    | - Message (HT                                                                  | ML)    |           |           | ۵ ۵              | 3 |
|---------------------|--------------------------|----------------------------------------------------------------------------------------------------|--------------------------------------------------------------------------------|--------|-----------|-----------|------------------|---|
| File                | Message In               | sert Options                                                                                                    | Format Text                                                                    | Review |           |           |                  | ? |
| Sign<br>Encrypted N | Paste                    | Calibri (Body)<br><b>B</b> <i>I</i> <u>U</u><br><sup>1</sup> / <sub>2</sub><br><b>B</b> <i>I</i> <u>U</u><br>Basic | • 11    • A*     = • 12    • 11    • A*     = • 12    • 12    • 12     = = = 0 | A Name | s Include | ₹<br>Tags | <b>R</b><br>Zoom |   |
|                     |                          |                                                                                                    |                                                                                | -      |           |           | •                | × |
| Enc                 | crypted Mail             |                                                                                                    |                                                                                |        |           |           |                  |   |
| Send                | From •<br>To Cc Subject: |                                                                                                    |                                                                                |        |           |           |                  |   |
|                     |                          |                                                                                                    |                                                                                |        |           |           |                  |   |

- 4 Enter your Secure ID password.
- 5 Click **OK**. The message is digitally signed.

#### **Multiple Email Account Configurations**

If you have multiple email accounts configured in Outlook, always ensure your *Send From* email address is the address associated with your Encrypted Mail ID.

To select the From address in a new message window, click From and then select the appropriate email address.

## **Setting the Encrypted Mail Reminder Prompt**

## What is the Encrypted Mail Reminder Prompt?

Have you ever sent an email that mentions an attachment, and then forgot to attach the file? If so, you'll understand why the **Encrypted Mail Reminder** prompt can be helpful. It can be a little embarrassing to forget an attachment, but forgetting to secure a confidential email can be disastrous.

By default, the Encrypted Mail Reminder prompt is enabled, offering a safety net in the event you forget to secure your message. However, some users do not want to be prompted each time they send a message. The following describes how to disable and re-enable the reminder prompt.

| Message Security Prompt                          | x |
|--------------------------------------------------|---|
| Encrypted Mail                                   |   |
| Would you like to send this as a secure message? |   |
| Yes No                                           |   |
| Please don't prompt me again                     |   |

### **Disabling the Encrypted Mail Reminder Prompt**

To disable the Encrypted Mail Reminder prompt:

When the prompt appears, select the *Please don't prompt me again* checkbox. The prompt will no longer appear when you send a message

## Enabling the Encrypted Mail Reminder Prompt

To re-enable the Encrypted Mail Reminder Prompt:

From the Outlook main window: click the **Encrypted Mail** tab, click **Reminder Prompts**, and then select *Prompt for encrypted mail*. The prompt will appear the next time you send a message.

## Viewing an Encrypted Message

There are two ways you can view an encrypted message:

- Subscribers of the service receive encrypted messages directly to their email inbox and simply enter their Secure ID password to open the message.
- Non-subscribers receive a notification message which directs them to the Message Pickup Center to retrieve their encrypted message. In order to decrypt and open the message, non-subscribers are prompted to answer a security question set by the message sender or they are prompted to register online.

#### Viewing an encrypted message as a Subscriber

Encrypted messages appear in your Inbox with a lock icon. Messages will remain encrypted in your Inbox, even if you leave your computer unattended.

To view the encrypted message:

- 1 Double-click on the encrypted message. The password prompt appears
- 2 Enter your password.
- 3 Click OK. If you have successfully entered your password, the message appears.

#### Verifying the Sender

To verify that the message has not been altered:

At the top right of the encrypted message, click **Verify**. The Verify window appears.

Note: If the banner with the Verify button does not appear at the top of the encrypted message:

- Microsoft Word may be enabled as your default email editor.
- The Encrypted Message Format may have been changed under the Encrypted Mail Tools & Settings.

In either case, a blue lock and red ribbon will appear at the top right of the message header.

Double-click the blue lock or red ribbon to verify the message.

### Viewing an encrypted message as a Non-subscriber

Encrypted messages sent to non-subscribers are encrypted, digitally signed, and then sent to the Message Pickup Center to be stored securely until the recipient retrieves the message.

The recipient receives an Encrypted Mail notification in their inbox which contains some basic information about the message and a link to open it.

**Note:** Users who do not have email software capable of displaying HTML formatted messages will see a plain text version of the notification.

To view the encrypted message:

**1** Open the notification message.

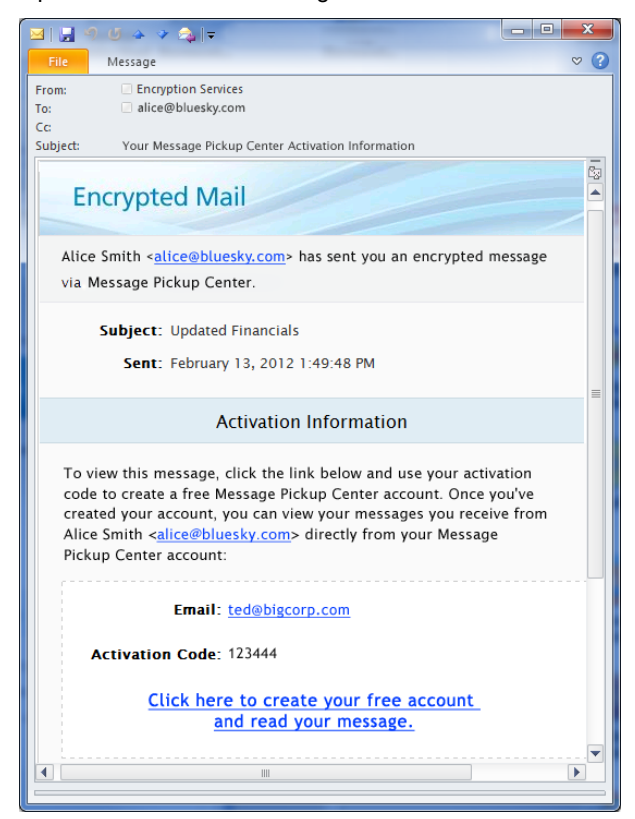

2 Click the link to create your account and read your message. The Message Pickup Center window appears with the Security Question.

**Note:** If the Enter Your Activation Information window appears instead of the Security Question, enter your information, and then click **Activate** to read your message.

| ile Edit View Favo | prites Tools Help                                                                                                  | - 🔒 🗟 C X 🔒 Welcome to Encrypted Mes X                                    | n ★ ⊄ |
|--------------------|----------------------------------------------------------------------------------------------------|---------------------------------------------------------------------------|-------|
| <b>Ж</b> м         | essage Pickup Center                                                                                               |                                                                           |       |
|                    | In order to view this message, you must<br>Security Question:<br>What is our shared secret pass phrase?<br>Answer: | correctly answer the sender's security question.<br>Forgot your password? |       |
|                    | Don't know the answer? You may want to contact the sender.                                                         | Help                                                                      |       |
|                    |                                                                                                    |                                                                           |       |

**3** Enter the answer to the Security Question.

**Note:** You have three attempts to answer the security question. After three incorrect answers, the message is locked for a period of three hours before you can try again.

4 Click **Continue**. If you successfully answered the security question, the message is decrypted and appears.

Once the message is open, you can verify the integrity of the message and the sender, print, delete or save it (and any attachments).

| (←)                                                                                                    |      | ↑ ★     | \$ |
|----------------------------------------------------------------------------------------------------|------|---------|----|
| File Edit View Favorites Tools Help                                                                                                    |      |         |    |
|                                                                                                    |      |         |    |
|                                                                                                    | Help | Logout  | ^  |
| Mailbox       Message Pickup Center         English (United States)       Verify Print Reply Save Delete         From: Alice Smith <alice@bluesky.com>         To: ted@blgcop.com         Cc:         Subject: Updated financials         Sent: February 15, 2012 4:42:28 PM         Size: 43K8         Attachments: @ updated_financials.xls (23KB)         Attached are the updated financials. Please let me know if you have any final feedback before L circulate this.         Alice.</alice@bluesky.com> |      | €, 100% |    |
|                                                                                                    |      |         |    |

## **Encrypted Mail Tools & Settings**

With Encrypted Mail Tools & Settings, you can edit your Encrypted Mail settings, which may include:

- Change the reminder prompts when I send a message
- Change how non-subscribers view my secure messages
- Permanently decrypt messages when I open them
- Change the secure message format
- Automatic encryption of messages
- Configure additional certificates for digital signing and encrypting in Outlook
- Change my password prompting options
- View the 'Getting Started with Encrypted Mail' tutorial

**Note:** Your Encrypted Mail provider may restrict which options you can customize on the Encrypted Mail Tools & Settings window. For more information, please contact your administrator.

### Viewing the Encrypted Mail Tools & Settings

To view the Encrypted Mail Tools & Settings:

- **1** Open Tools & Settings:
  - From the Outlook toolbar, click Encrypted Mail and then select Tools and Settings; or,
  - Click Start and then select All Programs > Encrypted Mail > Tools & Settings
- 2 Click Encrypted Mail. The Encrypted Mail Tools & Settings window appears.

| Encryption Services - Encrypted Mail Tools & Settings                           |                         |
|---------------------------------------------------------------------------------|-------------------------|
| Brcryption Services                                                             |                         |
|                                                                                 | <u>Help</u> <u>Exit</u> |
| Home : Encrypted Mail Tools & Settings                                          |                         |
| To change or view your Encrypted Mail settings, please choose an option below.  |                         |
| I want to                                                                       |                         |
| Change the reminder prompts when I send a message                               |                         |
| Change how non-subscribers view my secure messages                              |                         |
| Permanently decrypt messages when I open them                                   |                         |
| Change the secure message format                                                |                         |
| Automatic encryption of messages                                                |                         |
| Configure additional certificates for digital signing and encrypting in Outlook |                         |
| Change my password prompting options                                            |                         |
| View the 'Getting Started with Encrypted Mail' tutorial                         |                         |
|                                                                                 | R                       |

### Change the reminder prompts when I send a message

#### **Message Security Prompt**

If you have ever forgotten to attach a file before sending an email, you have an idea of why the "Message Security Prompt" can be helpful. Every time you send a message, you receive a prompt to secure your message by default.

It is also possible to turn this feature off.

To turn the Message Security Prompt off:

- 1 From the Encrypted Mail Tools & Settings page, click Change the reminder prompts when I send a message.
- 2 Deselect Prompt me to secure my message every time I send and then click Save Changes.

#### Warning Prompt for Sensitive Information

Your administrator may configure Encrypted Mail to scan your email messages for sensitive information. By default, you receive a warning prompt when an email contains sensitive information, asking you to encrypt your message.

You can automatically encrypt all messages containing sensitive information by deactivating the prompt.

To automatically encrypt all messages that contain sensitive information:

- 1 From the Encrypted Mail Tools & Settings page, click **Change the reminder prompts when I send a message**.
- 2 Deselect Show me the warning prompt when my message contains sensitive information and then click **Save Changes**.

### Change how non-subscribers view my secure messages

When you send an encrypted message to a non-subscriber, you can choose one of the following pickup requirements for him or her:

Answer the Security Question.

—Or—

Register online.

To change the default method for sending encrypted messages to non-subscribers:

- 1 From the Encrypted Mail Tools & Settings page, click **Change how non-subscribers view my secure** messages.
- 2 Select one of the following prompting options:
  - The recipient must answer your security question to view the message. This setting is recommended.

—Or—

- The recipient must register online to view the message.
- 3 Click Save Changes.

### Permanently decrypt messages when I open them

In Microsoft Outlook, you have the option of permanently decrypting a secure message after you enter your Secure ID password.

**Note:** If you activate this feature, the digital signature with the message will be removed, which prevents you from verifying the message integrity in the future.

To permanently decrypt your secure messages after opening them:

- 1 From the Encrypted Mail Tools & Settings page, click **Permanently decrypt messages when I open** them.
- 2 Select Permanently decrypt all secure messages once I open them (Microsoft Outlook only) and then click **Save Changes**.

### Change the secure message format

In rare cases, you may experience interoperability issues with applications such as anti-virus, anti-spam, and any other plug-in that scans your email. As a potential solution, you can switch to the Microsoft format for secure messages:

To switch to the Microsoft format:

- 1 From the Encrypted Mail Tools & Settings page, click **Change the secure message format**.
- 2 Select Use the Microsoft format and then click Save Changes.

## Automatic encryption of messages

For convenience, you can customize Encrypted Mail to always encrypt or sign messages, to automatically encrypt messages based on recipients, and to automatically encrypt messages based on content.

#### Always encrypt or sign messages (Microsoft Outlook only)

To configure your settings for encrypting and signing messages:

1 From the Encrypted Mail Tools & Settings page, click Automatic encryption of messages.

#### 2 Click Always encrypt or sign messages.

- **3** Select one of the following settings:
  - No default setting
  - Enable the Sign button by default (automatically digitally sign messages that I send)
  - Enable the Secure button by default (automatically encrypt and digitally sign messages that I send)
- 4 Click Save Changes.

#### Encrypt messages based on recipients

To specify recipients that should always receive encrypted messages:

- 1 From the Encrypted Mail Tools & Settings page, click Automatic encryption of messages.
- 2 Click Encrypt messages based on recipients.
- 3 Enter your recipient's email address, click Add, and then click Save Changes.

#### Encrypt messages based on content

To specify content that forces message encryption:

- 1 From the Encrypted Mail Tools & Settings page, click Automatic encryption of messages.
- 2 Click Encrypt messages based on content.
- **3** Select one of the following settings:
  - No default setting
  - Has any attachment
  - Has the following type of attachment
    - > Click on a group to view or modify detailed information.
- 4 Click Save Changes.

## Configure additional certificates for digital signing and encrypting in Outlook

With this feature, you can manage various certificate profiles for message encryption and signing.

You can create a new certificate profile, which is useful if a third party grants you a certificate, for example. After you create a new certificate profile, you can use the certificate in Encrypted Mail.

To create a new certificate profile:

- 1 From the Encrypted Mail Tools & Settings page, click **Configure additional certificates for digital signing and encrypting in Outlook**.
- 2 Click Create new certificate profile.
- **3** In the **Name** field, create a name for the new certificate.
- 4 In the **Signing Certificate** and **Encryption Certificate** fields, click **Browse**, and then select the certificates.
- 5 Click Save Changes.

### Change my password prompting options

For convenience, you may want to change how often you are prompted to enter your Secure ID password. By default, Encrypted Mail will prompt you for your password each time you open an encrypted message.

To configure password prompting:

1 From the Encrypted Mail Tools & Settings page, click **Change my password prompting options**.

| # Encryption Services - Password Prompting Options                              |                  |
|---------------------------------------------------------------------------------|------------------|
| Birryption Services                                                             |                  |
|                                                                                 | <u>Help</u> Exit |
| Home : Password Prompting Options                                               |                  |
| This feature allows you to control how often you are prompted for you password. |                  |
| Choose how often you get prompted for your password.                            |                  |
| <ul> <li>Prompt me every time (recommended)</li> </ul>                          |                  |
| C Prompt me once per session                                                    |                  |
| Cancel 😽 Save Changes                                                           |                  |
|                                                                                 |                  |
|                                                                                 |                  |
|                                                                                 |                  |
|                                                                                 |                  |
|                                                                                 |                  |

- **2** Select a prompting option:
  - Select Prompt me every time (recommended) to be prompted for your password each time you open an encrypted message. This setting is strongly recommended.
  - Select Prompt me once per session to be prompted for your password only when the first encrypted message is opened. Each additional time you will not be asked to re-enter your password until you reboot. By choosing this option, you are severely limiting the local security of Encrypted Mail.
- 3 Click Save Changes.

If you selected *Prompt me once per session*, a warning prompt appears. Read the message and the click **OK**.

## **ID & Password Tools**

The ID & Password Tools tab allows you to edit your Secure ID settings and activate another Secure ID.

This section covers the following:

- Viewing the ID & Password Tools
- Backing Up / Exporting Your Secure ID
- Activating a New or Existing ID
- Recovering Your Secure ID
- Changing Your Secure ID Password
- Recovering a Forgotten Secure ID Password

### Viewing the ID & Password Tools

To view the ID & Password Tools:

- 1 Open Encrypted Mail Tools & Settings.
- 2 Click ID & Password Tools.

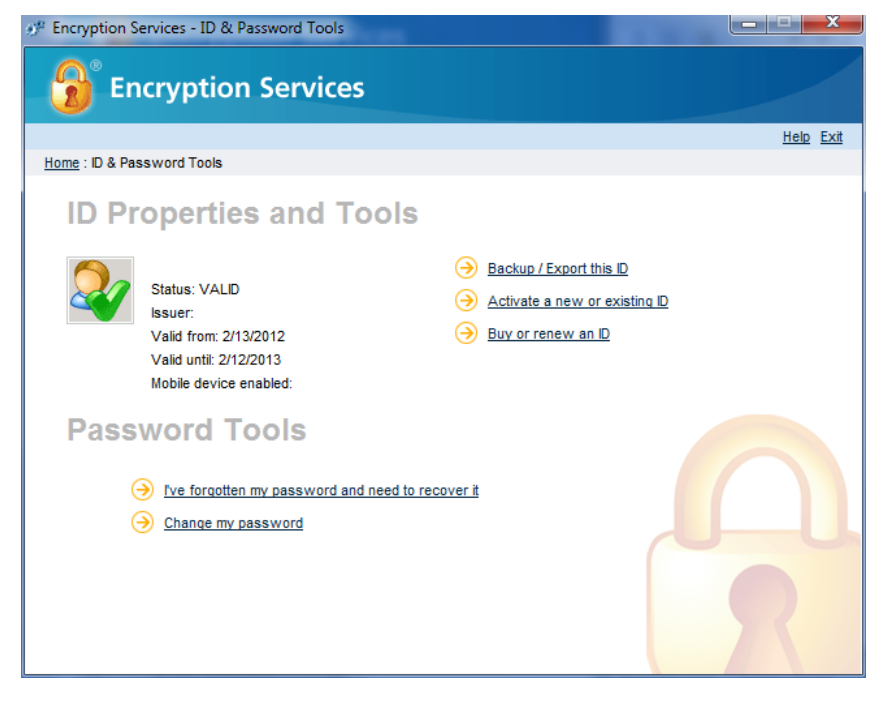

## Backing Up / Exporting a Secure ID

To backup your Secure ID or make your private key exportable for use with a handheld device:

1 From the ID & Password Tools tab, click **Backup / Export this ID**.

| # Encryption Services - ID & Password Tools                                                                                                    |                         |
|----------------------------------------------------------------------------------------------------|-------------------------|
| Birryption Services                                                                                                    |                         |
|                                                                                                    | <u>Help</u> <u>Exit</u> |
| Home : Export your Secure ID to a PFX file                                                                                                    |                         |
| To export your Secure ID to a Personal Information Exchange (PFX) file, please enter your pass<br>this account and select the file output location. | word associated with    |
| Enter Your Password and the Output Path                                                                                                    |                         |
| Email address : alice@bluesky.com                                                                                                    |                         |
| Password :                                                                                                    |                         |
| Output Path : Browse                                                                                                    |                         |
| Cancel Export                                                                                                    |                         |
|                                                                                                    | R                       |

- 2 In the *Password* text box, enter your password.
- **3** In the *Output Path* text box, enter the path to export the Secure ID. To select a path, click **Browse** and navigate to the appropriate location.
- 4 Click **Export**. The Secure ID is exported to the specified location and the *Mobile device enabled* status (under your ID profile) displays "YES".

### Activating a Secure ID

If you add subsequent email addresses for Encrypted Mail, you can activate them within Tools & Settings.

To activate another Secure ID, from the ID & Password Tools tab click Activate a new or existing ID. For the remaining steps, refer to Activation for New Users, page 11.

### **Recovering Your Secure ID**

If your Secure ID is compromised in some way, customer support may instruct you to open the *ID* & *Password Tools* tab to recover it.

**Note:** In the event your Secure ID is removed or corrupted, the *Encrypted Mail Tools & Settings* will automatically prompt you for your email address and the associated Secure ID password in order to recover your Secure ID.

To recover your Secure ID:

- 1 From the *ID* & *Password* Tools tab, click Activate a new or existing ID. The *Encrypted Mail Activation Wizard* appears.
- 2 Enter your Encrypted Mail email address.
- 3 Click Next. The password prompt appears.
- 4 Enter your Secure ID password and then click **Next**. A confirmation message appears once the recovery is complete.
- 5 Click Finish.
- 6 Restart Microsoft Outlook to complete the recovery.

### **Changing Your Secure ID Password**

To change your Secure ID password:

1 From the *ID* & *Password Tools* tab, click Change my password. The Change Password window appears.

| 🕐 Encryption Services - Change Password                                                                          |                         |
|----------------------------------------------------------------------------------------------------|-------------------------|
| Bincryption Services                                                                                             |                         |
|                                                                                                    | <u>Help</u> <u>Exit</u> |
| Home : Change Your Password                                                                                      |                         |
| Complete the form below to update your password. See our tips on creating an effective password.                 |                         |
| Password change for:                                                                                             |                         |
| Current Password : New Password : New Password : New Password : New Password : New Password etcandth : Net rated |                         |
| Confirm New Password :                                                                                           |                         |
| Cancel Save Changes                                                                                              | 2                       |

- 2 In the *Current Password* text box, enter your old password.
- 3 In the *New Password* text box, enter a new password.
- 4 In the Confirm New Password text box, enter the new password again.
- 5 Click Save Changes. Your Secure ID password is changed.

## Recovering a Forgotten Secure ID Password

To recover a forgotten Secure ID password:

1 From the ID & Password Tools tab, click I've forgotten my password and need to recover it.

| # Encryption Services - Password Recovery                                                                                                    |                  |
|----------------------------------------------------------------------------------------------------|------------------|
| Bncryption Services                                                                                                    |                  |
|                                                                                                    | <u>Help</u> Exit |
| Home : Answer Your Password Recovery Questions                                                                                                |                  |
| Please answer the password recovery questions you created when you first activated you Secure ID.                                             |                  |
| Password Recovery Questions for:                                                                                                    |                  |
| Question 1 : What is the name of a place that is memorable to you but hard for someone else to guest favorite vacation spot)         Answer : | s? (Hint: Least  |
| Question 2 : Most memorable restaurant menu item? Answer :                                                                                    |                  |
| Cancel Next >                                                                                                    |                  |

- 2 Enter the correct answers to the Password Recovery Questions.
- 3 Click Next.
- 4 In the *New Password* text box, enter a new password.
- 5 In the *Confirm New Password* text box, enter the new password again.
- 6 Click Save Changes. The new password has been created.

## Locking and Unlocking Messages in Your Inbox

## Locking a Message

Encrypted Mail allows you to lock any non-encrypted message in Outlook with the same high security as an encrypted message.

To lock an email message:

- 1 From Outlook, select a message.
- 2 Right-click the message and select *Encrypt Item(s)*. The password prompt appears.

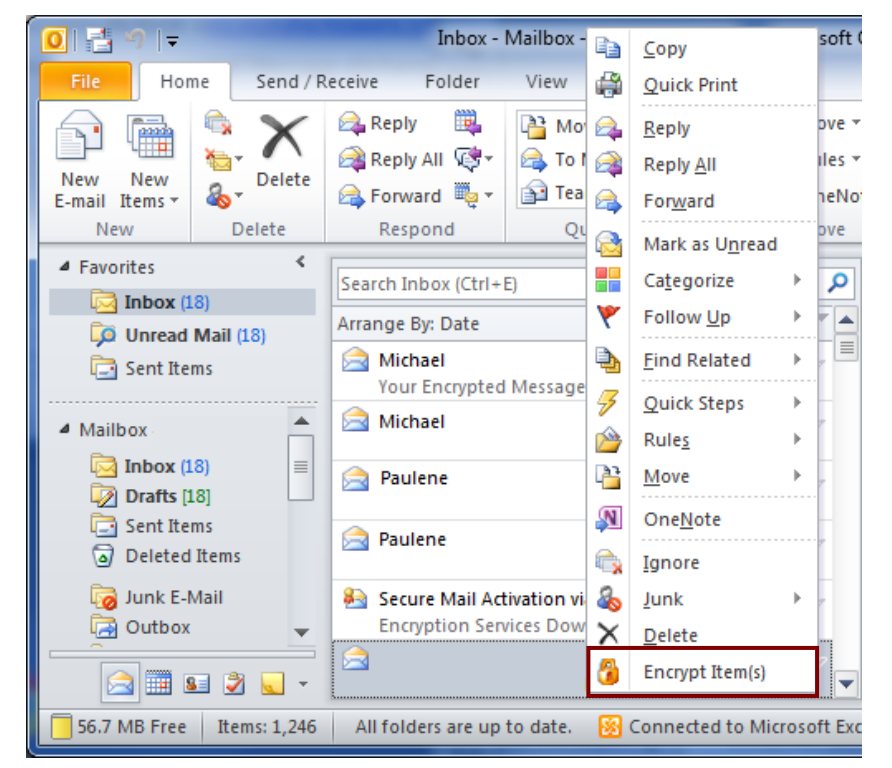

3 Enter your Secure ID password. The Encrypted Mail lock icon appears on the message to indicate that it is locked. Once the message is locked only you will be able to open it.

Note: A locked message is digitally signed with your Encrypted Mail ID, not that of the message sender.

## Unlocking a Message

To unlock an Encrypted Mail message permanently:

- 1 From Outlook, select an encrypted message.
- 2 Right-click the message and select *Decrypt Item(s) Permanently*. The password prompt appears.

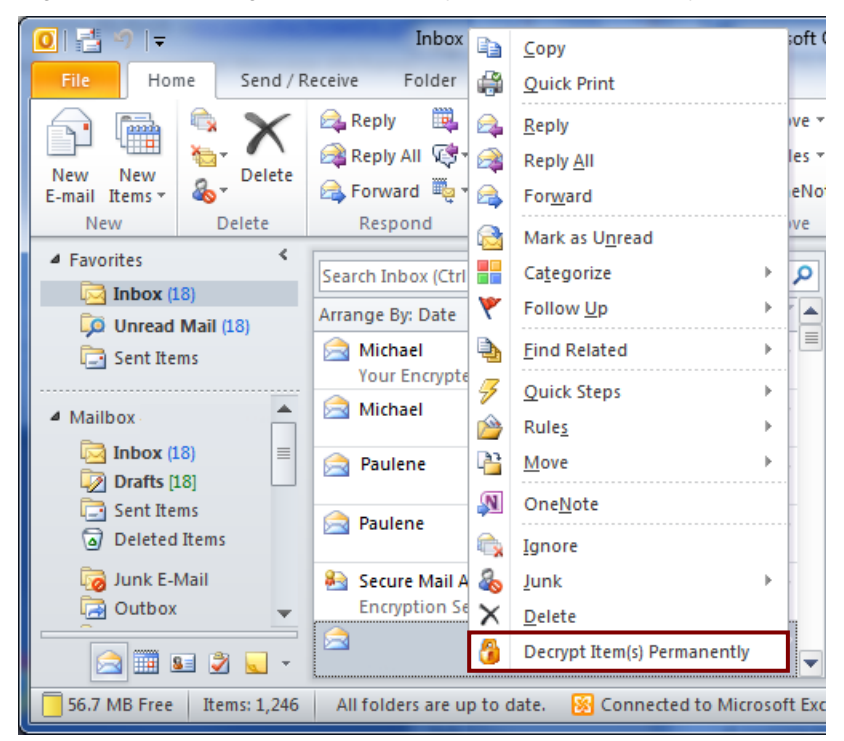

- 3 Enter your Secure ID password.
- 4 Click **OK**. The message is permanently unlocked.

**Note:** Any digital signature will be permanently removed when you unlock a message. This will prevent you from verifying the message's and sender's integrity in the future.

## Adding a Trusted Contact

You can bypass the security question/answer step when sending a message to a user of another compatible encrypted email system by adding the person as a trusted contact. This process is also called key exchange.

To send your public Secure ID (or public encryption key) and a request for someone else's key:

1 From the Outlook File menu, click Encrypted Mail and then select *Add a Trusted Contact*. A new message window appears with a preformatted email message.

| File       Message       Insert       Options       Format Text       Review       © ?         Paste       Image: Standard Standard Sta                                                                                          | 🛐 🛃 🤊 (° 🔺 🔹                                                                                                    | <b></b> ∓ (                                                                                | Jntitled - Message                   | (HTML)                                                                                       |                                                                                                    | _ 0          | ×   |
|----------------------------------------------------------------------------------------------------|----------------------------------------------------------------------------------------------------|--------------------------------------------------------------------------------------------|--------------------------------------|----------------------------------------------------------------------------------------------|----------------------------------------------------------------------------------------------------|--------------|-----|
| Image: Start Start Star | File Message                                                                                                    | Insert Options F                                                                           | ormat Text Revi                      | ew                                                                                           |                                                                                                    |              | ~ ? |
| From *         Send         Cc         Subject:         In order to exchange secure messages with the sender, please follow the steps below:         STEP 1:         Add or update your address book entry for alice@bluesky.com. In most email programs all you have to do is right-click on the sender's name or email in the 'From' line and select 'Add to Contacts' or 'Add to Address book'.         STEP 2:         Send a digitally signed message to alice@bluesky.com.         If you are NOT yet a Encrypted Mail user, click here:         Visit the online help center                                                                                                    | Paste I Paste I Paste | <ul> <li>12 ▲ A A</li> <li>Ⅱ □ Ξ ▲ Ξ ▲ Ξ</li> <li>필 冨 Ξ Ξ Ξ</li> <li>Basic Text</li> </ul> | Address Check<br>Book Names<br>Names | <ul> <li>Attach File</li> <li>Attach Item *</li> <li>Signature *</li> <li>Include</li> </ul> | <ul> <li>Follow Up *</li> <li>High Importance</li> <li>Low Importance</li> <li>Tags Importance</li> </ul> | Zoom<br>Zoom |     |
| In order to exchange secure messages with the sender, please follow the steps below:<br>STEP 1:<br>Add or update your address book entry for alice@bluesky.com. In most email programs all you<br>have to do is right-click on the sender's name or email in the 'From' line and select 'Add to<br>Contacts' or 'Add to Address book'.<br>STEP 2:<br>Send a digitally signed message to alice@bluesky.com.<br>If you are NOT yet a Encrypted Mail user, click here:<br><u>Visit the online help center</u>                                                                                                    | Send From *<br>Cc<br>Subject:                                                                                                    |                                                                                            |                                      |                                                                                              |                                                                                                    |              |     |
|                                                                                                    |                                                                                                    |                                                                                            |                                      |                                                                                              |                                                                                                    |              |     |

- 2 In the To field, enter the email address of the person you want to add as a trusted contact.
- 3 Click Send.
- 4 Enter your Secure ID password.
- **5** Click **OK**. The message is digitally signed with a copy of your Encrypted Mail ID (public encryption key) and is sent to the recipient.

If the recipient responds to your request, the message appears in your Inbox with a red ribbon icon.

6 When the message is open, right-click on the sender's display name/email address (in the *From* line) and select *Add to Outlook Contacts*. The recipients public encryption key is added to your local Outlook Contacts.

## **Removing Encrypted Mail**

**Note:** When you uninstall Encrypted Mail, you will still be able to access your encrypted messages in Outlook using your Secure ID password.

## Removing Encrypted Mail

To uninstall Encrypted Mail only:

- 1 Click **Start** and then select *Control Panel* > Programs and Features.
- 2 Select Encrypted Mail.
- 3 Click Uninstall. A confirmation prompt appears.
- 4 Click Yes.
- **5** Once the installation is complete, a prompt appears. Select either:
  - Yes, I want to restart my computer now.
  - No, I will restart my computer later.
- 6 Click **Finish**. Encrypted Mail is uninstalled from your computer.

# **IV) Support Information**

This section of the guide covers the following topics:

- Frequently Asked Questions
- Tips on Creating an Effective Password
- Error Messages

## **Frequently Asked Questions**

## About Encrypted Mail

#### How much does Encrypted Mail cost?

Pricing is set by the carrier. Generally the service is offered as a Value Added Service with a fixed monthly recurring fee.

#### Can I use my existing email address?

Yes. You can sign up for Encrypted Mail using any email account as long as you are using a supported desktop email client to send and receive messages.

#### Who can I send Encrypted Mail email messages to?

Encrypted Mail subscribers can send encrypted messages to anyone. Your recipients do not need to be subscribers in order to receive encrypted messages.

#### Is Encrypted Mail standards-based?

Yes. Encrypted Mail has been developed using trusted industry standards - public key infrastructure (PKI), digital certificates (X.509), and Secure / Multipurpose Internet Mail Extensions (S/MIME).

#### How do I read a secure message on my smart phone?

By contacting your administrator and getting access to mobilEncrypt ENDPOINT, you can read and send encrypted email on your smart phone. mobilEncrypt ENDPOINT is an encryption application that is available for iPhones, BlackBerry smart phones, and Android devices.

## Signing up for Encrypted Mail

#### Can I secure my Hotmail, Gmail, Yahoo, or other webmail account?

Yes. However, you must use a supported desktop email client (e.g., Outlook, Outlook Express) to access the email account. This is generally done by configuring the email account as a POP account within the supported mail client.

#### How can I determine if I meet the minimum system requirements for Encrypted Mail?

Visit the Encrypted Mail Self-Care website and download the System Check Wizard. This application will determine if your computer meets the minimum system requirements to install and use Encrypted Mail.

## Downloading and Installing

#### Why am I unable to download the Encrypted Mail Installer or System Check Wizard?

It is likely that you are behind a corporate firewall that is blocking your ability to download executable (EXE) files. The Encrypted Mail Installer and System Check Wizard are available as a ZIP files from their respective download pages. You may want to involve your help desk if you are having difficulties downloading either application.

#### Why did the Encrypted Mail installation fail?

Make sure that you have the MSI-based edition of Microsoft Office installed. Users with trial versions of Microsoft Office or Microsoft Office Click-to-Run commonly have difficulty installing Encrypted Mail because support for add-ins is limited.

To learn more about switching to an MSI-based Microsoft Office edition, go here: <u>http://office.microsoft.com/en-us/excel-help/click-to-run-switch-to-using-an-msi-based-office-edition-HA101850538.aspx?CTT=5&origin=HA010382090</u>.

#### How big is the Encrypted Mail Installer file?

The Encrypted Mail Installer file is approximately ten (10) megabytes in size.

#### Can I install Encrypted Mail on multiple computers?

Yes. There is no limit to the number of computers you can run the Encrypted Mail Installer on. The first time you activate your email account you will be prompted for your activation code. On subsequent installations you will be challenged to supply your Secure ID password instead of the activation code.

#### How do I reinstall Encrypted Mail on my new PC?

As an existing Encrypted Mail subscriber, all you need to do is download and run the Encrypted Mail Installer. Once you have completed the install, the system will recognize that you are an existing subscriber, and you will be challenged to supply your Secure ID password. Upon correctly entering the password, your Encrypted Mail ID information will be downloaded and stored on your new PC. You are now ready to use Encrypted Mail.

#### I've lost my activation code, now what?

Your activation code is sent via email to the email account that was registered for use with Encrypted Mail. If you no longer have this email message, you (or the account manager for your company) will need to login to the Encrypted Mail Self-Care web site to resend the activation code.

#### I didn't receive an activation code, now what?

If you are using anti-spam software, it is possible that the email containing your activation code may have been flagged as spam. Please check the junk or spam folder for your activation code.

#### Why are some Encrypted Mail Tools & Settings options greyed-out?

Your Encrypted Mail provider may restrict which options you can customize on the Encrypted Mail Tools & Settings window. If an option is restricted, it will appear greyed-out. For more information, please contact your Encrypted Mail administrator.

## Sending Encrypted Mail

#### Who can I send Encrypted Mail email messages to?

Encrypted Mail subscribers can send encrypted messages to anyone. Your recipients do not need to be subscribers in order to receive encrypted messages.

#### Is there a file size limit when sending Encrypted Mail?

The same file size limits apply to encrypted messages as they do to regular message. Please see your Acceptable Use Policy for details on size limits.

**Note:** When a message is encrypted (or scrambled) using Encrypted Mail, the message size could double or triple depending on the content and attachment type(s).

## Why am I only prompted to enter my Secure ID password to send an encrypted message while other times I also have to assign a security question and answer for my recipients?

With Encrypted Mail you can send an encrypted message directly to other subscribers of the service, or you can send to non-subscribers. When you send to another subscriber - you are only prompted for a password, and the email goes directly from your PC to their inbox. When sending to a non-subscriber, by default you must attach a security question and answer to your message that the non-subscriber must answer correctly when they go to retrieve the secure email message.

**Tip:** You have the option of reconfiguring your settings so that the only requirement for a non-subscriber to read your message is online registration. For more information about configuring how non-subscribers view your messages, see **Change how non-subscribers view my secure messages**, page 27.

## I have more than one certificate for sending encrypted messages. How do I use my other certificate in Encrypted Mail?

To use another certificate in Encrypted Mail, create a new certificate profile in Tools & Settings. For more information about adding a new certificate profile, see **Configure additional certificates for digital signing and encrypting in Outlook, page 30**.

Once you create a new certificate profile, you can switch between certificate profiles in a new message window by clicking the **Certificates** icon and then selecting the certificate profile you want to use for encrypting your message.

**Note:** If *Configure additional certificates for digital signing and encrypting in Outlook* is not available, contact your administrator.

## Receiving Encrypted Mail

Why do some of my recipients receive my secure email messages directly into their inbox, while others have to go to a website to retrieve it?

Recipients that receive the messages directly are also subscribers to the Encrypted Mail service. For those recipients that are not subscribers of Encrypted Mail, they will be directed to a website to retrieve the email message.

## I keep sending an encrypted mail message to a friend (a non-subscriber), who says he never receives the notification message - what's the problem?

There are two possibilities. It is very likely that the recipient is using an anti-spam package that is falsely flagging the message as spam, or, the recipient is using a white-list filter and does not recognize who is actually sending the notification message. Have the recipient check their Junk or Spam folder being used by their anti-spam software to see if the notification message was flagged. If the message was blocked because of a white-list restriction, they should add the sender of the notification message to their white list.

This name is not the sender of the original email, but rather the email address of the Encrypted Mail service that sends the notification message.

## How do I know whether my recipients retrieved my Encrypted Mail messages from the Message Pickup Center?

If you send an Encrypted Mail message to someone and it is not retrieved from the Message Pickup Center, you will receive an email notification message at the end of the message holding period stating that a specific person did not retrieve the message. In this case you should contact the recipient and let them know that you are resending the message, and that they should pick it up as soon as possible. If they are not receiving the Encrypted Mail notification message, please see the FAQ entitled "I keep sending an encrypted mail message to a friend (a non-subscriber), who says he never receives the notification message - what's the problem?" for more information.

#### Is the message stored at the Message Pickup Center secure?

Yes. The message is encrypted in a similar fashion as sending to another Encrypted Mail subscriber. The recipient of the message must correctly answer the secret question in order open the encrypted message.

#### How long will the message be retained on the Message Pickup Center in order for me to retrieve it?

This is a configurable parameter that is set by the service provider. When you send a secure email message to a non-subscriber, the length of the message holding period is included in the Encrypted Mail notification message. The message must be picked up within this time period, otherwise it will be deleted.

## If an Encrypted Mail message on the Message Pickup Center expires and is deleted, can it be recovered?

No. The only way to get a copy of the message after it has been deleted on the Message Pickup Center is to ask the original sender to resend the message.

## I don't know the answer to the question that was assigned to the Encrypted Mail message I was notified to pickup. What now?

Contact the sender of the email message to find out what the answer is to the challenge question.

## Can someone try to hack into the Encrypted Mail Message Pickup Center to retrieve my encrypted mail message?

No. Protection has been put in place to block automated attempts at guessing your password. After 3 unsuccessful attempts the message cannot be accessed for a defined period of time. This period of time is defined by the Service Provider.

#### Can I forward a message in the Message Pickup Center to another person?

Not directly. You can only 'Reply' to the sender or 'Reply All', however you can also add other recipients to this list if you wish. Be advised that the message reply (or forward) is NOT secure.

## The encrypted messages in my Outlook Web Access Inbox do not appear with the lock icon. What can I do?

A possible solution to this problem is changing the secure message format. Changing the secure message format to Microsoft can improve compatibility with Outlook Web Access.

**Note:** After selecting *Use the Microsoft format*, some features, including the 'Verify' button, will not be available.

To change the secure message format:

1 From the Encrypted Mail Tools & Settings page, click Secure Message Format.

### 2 Select Use the Microsoft format and then click Save Changes.

### What can I do if duplicates of encrypted messages appear in my Inbox?

A possible solution to this problem is changing the secure message format.

To change the format:

- 1 From the Encrypted Mail Tools & Settings page, click **Secure Message Format**.
- 2 Select Use the Microsoft format and then click **Save Changes**.

## **Tips on Creating an Effective Password**

Your password is a critical piece of information when it comes to protecting your private information and digital identity. Here are a few tips to help you choose a strong password.

#### **Good Passwords**

Good passwords should be at least eight characters long.

- They should include at least one character from each of the following three character groups:
- Upper case alphabetic characters (A-Z),
- Lower case alphabetic characters (a-z),
- Numbers and symbols ( 0-9~`!@#\$%^&\*()\_-+={}[]\:;"<>',.?/ )
- Embed at least one number or symbol within the password rather than adding it to the beginning or end of an otherwise alphabetic string.

#### **Bad Passwords**

A bad password is one that is easily guessed by someone who knows you.

Examples of bad passwords include:

- Your username
- Your name or nickname
- Names of anyone in your family
- Your pet's name
- Your birthday or family birthdays
- Your phone number, social security number, or address

Do NOT make your password a dictionary word or common name with numbers and symbols merely substituting for similar looking alphabetic characters (e.g., "P@ssw0rd"). Most importantly, never share your password with anyone and do NOT write it down.

Remember to change your password regularly. This practice limits the amount of time that someone can use to guess your password and the amount of time that your password can be used if it is uncovered.

#### Strong Passwords Can Be Easy to Remember

A simple way to create a strong but easy-to-remember password is to take a phrase that means something to you and relate each word of the phrase to a corresponding letter, number or symbol. For example, the phrase "I am one happy student at Princeton University" could become the password Im1Hs@PU.

## **Error Messages**

This section describes the different error messages you may receive and what you should do if you receive one.

### A request to service was denied

When you receive the A request to service was denied message it means your access to the service has been cancelled. In this situation, you can phone customer support to renew your subscription.

#### Services are currently not available

When you receive the Encrypted Mail services are currently not available message it means your client is unable to establish contact with the Encrypted Mail services. This could mean one of the following things:

- The services are temporarily not available. Try again in a few minutes.
- Your access to the service has been cancelled. In this situation, you can phone customer support to renew your subscription
- If you receive this message when you open Outlook, you do not have Internet access. Check your local connection.

### Cannot establish connection to server

When you attempt to send an encrypted mail and receive the following message, it is a local problem. Check to make sure you still have a connection to the Internet. You can do this by simply opening your web browser.

# Appendix A: Email Security Concepts and Terminology

This appendix describes the following concepts and terminology:

- Information Security
- Privacy Versus Security
- Identity Management
- Cryptography
- PKI and Digital Certificates

## **Information Security**

There is no such thing as absolute security; it is not a state, it is a process. Information security is all about risk management; it is about balancing the potential loss against the cost of security measures that mitigate the threats. The costs of an incident may include tangible losses in the form of equipment, information, money or time, or intangible losses such as reputation, which may be even more precious to an organization. Yet, such potential costs must be assessed with regard to the probability of occurrence.

There are various kinds of threats that an organization needs to consider, which may involve the unauthorized disclosure, destruction, alteration or fabrication of information, or the unauthorized use of services and resources. Attention is most often given to defending against adversarial sources such as competitors, criminals, hacktivists, malicious individuals (crackers) or disgruntled insiders (well-situated to do great harm). However, a holistic security regime should also address the unintended consequences of accidents or natural disasters.

For intentional acts, there are various modes of attack, that can be classified as being either passive, such as eavesdropping on communications, or active, such as tampering or fabricating transactions. Some attacks are technical, relying solely on the use of technology to achieve some objective but many (perhaps most) rely to some degree upon social engineering – the art of eliciting sensitive information or assistance from a person in a position to be helpful to the adversary. Some forms of social engineering are quite subtle, involving the psychological or sociological techniques of confidence games in which the target may be an unwitting participant, while at the other end of the spectrum are brute force techniques of coercion, such as bribery, blackmail or worse.

There is an ongoing 'arms race' between adversaries and security practitioners with a continual escalation in the application of techniques and technologies as security measures and countermeasures. Not all security threats can be foreseen or protected against. Moreover, for many the cost of defence may far outweigh the cost of remediation. Therefore a comprehensive approach to security should include measures and countermeasures for deterrence, defence and detection: those assets for which threats cannot be deterred should be defended; those threats which cannot be defended against should be detected and followed by appropriate remedial action (which may include strengthening security practices and litigation to recover damages).

The point of this introduction is not to educate the reader on the many fine points about information security but merely to convey the breadth and depth of the topic. In particular, it serves as preamble to the assertion that whilst cryptography is an important technology in this field, it does not assure security by itself. Encryption, digital signatures, certificates and a public key infrastructure all contribute to a strengthened security posture but there is much more to assuring security that needs to be considered by an organization.

Too often, one hears about someone with a false sense of security from the understanding that something is secure because it is encrypted, yet not realize that the key used to protect that information is easily obtained by anyone able to read the yellow sticky note attached to the workstation! Security is a complex matter and no technology will solve all its problems.

## Basic principles of information security

The basic principles of information security are as follows.

#### **Identification and Authentication**

User authentication is a process or mechanism that assures that the identity (or unique persona, in the case of pseudonymous systems) of a subject (person, program, system, etc.) has been satisfactorily verified;

Message authentication is a process or mechanism that assures that the identity of the sender of a message has been satisfactorily verified.

#### Confidentiality

Confidentiality is a property of sensitive information that satisfactorily assures it has not been disclosed to unauthorized parties.

#### Integrity

Integrity is a property of sensitive information that satisfactorily assures that it has not been altered or deleted by unauthorized parties.

#### Authorization

Authorization is a process that satisfactorily assures only duly designated or approved parties are granted permission to use or access sensitive information services or resources;

#### Access control

Access controls are mechanisms that satisfactorily assure that only duly authorized parties are permitted to use or access sensitive information services or resources.

#### Non-repudiation

Non-repudiation is a property of a security mechanism that satisfactorily assures that the authenticated subject(s) can be irrevocably and provably bound as a party to an action, transaction or communication, as a countermeasure against denial thereof (i.e., repudiation).

## **Privacy Versus Security**

Confidentiality is an important aspect of both security and privacy, yet just as there is more to security, there is also more to privacy than keeping secrets – it is about ownership and control of personal information, its correctness and authorized use and/or disclosure to others for specified purposes. Privacy has to do with policies and their enforcement with respect to information assets that transcends the realm of information security, upon which it is dependent, although insufficient in itself. Secure email can certainly be used as a tool in protecting the communication of sensitive personal information but it is not a total solution to the full spectrum of issues concerning privacy.

## **Identity Management**

Much of information security is dependent upon knowing the identity of entities of various kinds, whether a user, a program, a host machine, etc. Identity management is all about managing the identification, authentication and authorization attributes for entities within a system. In the following sections we shall see that a public key infrastructure (PKI) provides a means of identity management. An even simpler example is the password database on a traditional time-sharing host system.

For the purposes of simplifying the management and authorization of entities with various roles and privileges, we define the following terms used throughout this document:

- Realms
- Domains
- Subscribers
- Agents
- Servers

### Realms

A realm is a collection of services and resources (e.g., hosts, databases, etc.) operated by authority under a common set of security policies and practices, which may be divided into one or more segments (each serving one or more application domains) plus any realm services and resources.

### **Domains**

An application domain is collection of subscribers (end-user principals) subject to common end-user entitlements. Each end-user principal is a subject of exactly one domain for each application (i.e., having the same application identity). Multiple applications may share a common domain space (i.e., common credentials) with services and resources hosted in one or more realms, or applications may have separate domain spaces.

### **Subscribers**

A subscriber is an end-user principal enrolled and entitled to use an application. Domains are comprised of users who are subscribers. Each subscriber has one or more public/private cryptographic key-pairs and associated digital certificates for use with the application. Subscriber certificates are issued under the auspices of a domain authority.

## Agents

An agent is a privileged end-entity (person or software program) providing a realm- or domain-wide service or support role, such as a manager, operator or software service daemon. Agents may be issued certificates under the auspices of a realm or domain authority (although not the same issuer as for subscribers).

### **Servers**

A server is an application container or service access point identified by a network host address and port number for communications with other end-entities. Application infrastructure servers are issued certificates under the auspices of a realm authority.

## Cryptography

Cryptography is the process of communicating in or deciphering secret writings or ciphers. Encryption is the process whereby a plain or clear-text message is transformed into a cipher-text and decryption is the reverse process that yields the original message.

The following terms are used in cryptography.

#### **Digital signatures**

Some cryptographically produced information that attests to the authenticity of a document or transaction, such that it can be verifiably bound only to its originator.

#### Public Key Infrastructure (PKI)

Consists of the products, technologies, protocols, policies and authorities for the management and distribution of public-keys and digital certificates amongst parties within a specific application trust domain.

Note: For more information, refer to the section on PKI and digital certificates below.

### Encryption

A cipher algorithm is usually a mathematical process for transforming a message from plaintext or clear-text to cipher-text or vice-versa. Such a process typically requires another secret piece of information, called a key, to effect this transformation. A cipher algorithm for which both parties, the sender and the receiver, use the same algorithm and same key is called a symmetric algorithm and the key is called a shared secret or symmetric key.

Without knowing the secret key, the symmetric cipher algorithm is useless. Indeed, it should be publicly known so it can be assured to be free from malicious code that might otherwise weaken the strength of the cipher, subtly rendering it vulnerable to some class of attack known by an adversary. It is important that well-known and proven algorithms are used in order to have assurance in the strength of the cipher.

Only parties sharing the secret key can communicate securely amongst each other; that is, only by using the same cipher algorithm with the shared secret key can either party encrypt a secret message intended for the other or can the recipient decrypt and read a secret message from the sender. No one else can read the original message. It is secure insofar as each party who has the secret key keeps it in confidence.

However, here we need to qualify secure, for whilst the confidentiality of the message is assured insofar as all the parties safeguard the secret key and the original message, there is no assurance as to the authenticity of the sender's identity. Any of the communicating parties could claim that any of the others is indeed the originator of the message. Even when just between two parties, there is an opportunity for one to fraudulently produce messages purported to be from the other.

### **Digital signatures**

This problem was solved in the 1970s with the discovery of asymmetric methods of cryptography that lead to the concept of the digital signature. In asymmetric cryptography, differing but inversely related algorithms are used for encryption and decryption operations, each having its own key. As in the case of the symmetric cipher algorithms, the asymmetric algorithms should also be publicly known and trusted.

The associated pair of keys is called a key-pair; one must be kept secret, the private key, and the other may be disclosed to anyone, the public key. Any message encrypted with the private key can be decrypted with the public key and vice-versa.

This property means that any party who knows the public key can decrypt a message encrypted with the private key. At first glance, this might seem to undermine security because anyone can read the message, however given the message itself can be verified it allows anyone to verify the authenticity of the sender, since she is the only party in possession of the private key with which the message was encrypted.

The given assumption is easily met by using an immutable property related to the message; such as a oneway cryptographic hash function, such as MD5 or SHA-1, that essentially mathematically reduces the message to a unique numeric value. This same function can be computed by the recipient on the decrypted message and compared with the original. Consequently, we have the ability to produce a digital signature, unique to the sender.

The corollary to this property is that by a message encrypted with a party's public key can be decrypted only by that party. However, unlike symmetric algorithms, when a secret message needs to be communicated to several parties, it must be encrypted specifically for each party using that party's public-key.

In practice, however, due to the fact that asymmetric algorithms are far less efficient than symmetric algorithms, what is done is to first symmetrically encrypt the message using an arbitrary secret key is generated for specifically for this purpose; this secret key is asymmetrically encrypted with each recipient's public key; and then the cipher-text of the message and the cipher-text of the secret key is sent to the recipients. Upon receipt, the recipient can, using her own private key, decrypt the shared secret key and use it to decrypt the cipher-text message.

These methods can be put together in a couple of ways, depending upon whether the identity of the sender is to be secret or not.

- 1 A sender may first digitally sign a message, appending a cipher-text produced using their own privatekey, and then encrypt the message and its digital signature for a number of recipients, and send it. The recipients must, in turn, decrypt the message using their own private keys, before the digital signature of the sender can be verified; or
- 2 A sender may first encrypt the message for a number of recipients and then digitally sign the cipher-text message, appending a digital signature produced using their own private-key, and send it. The recipients may verify the digital signature of the sender before decrypting the cipher-text message using their private keys.

## **PKI and Digital Certificates**

As we have seen, public-key cryptography (PKC) is a very powerful tool for information security. Yet, it is only as secure as the keys can be trusted. This is where the concept of a public key infrastructure (PKI) is important. In general terms, a PKI is the particular collection of entities (individual persons, machines or services – including certification authorities, certified subjects and relying-parties), policies and technologies that define the scope of a trust domain in which public-keys are used.

Let's step back and consider why a PKI is needed: say Alice and Bob want to exchange secret messages; they would need to first exchange their public-keys. Now, consider that Eve was able to intercept that exchange and substitute her own public-key in place of Alice's; this would allow her to masquerade as Alice insofar as Bob is concerned – i.e., Eve and Bob could exchange messages, all the while with Bob believing that he was communicating with Alice. This is the problem that digital certificates are intended to solve.

A digital certificate is a special type of document that attests to the validity of the logical association or binding between a public-key and the identity of the subject key-owner (called a principal). This document is digitally signed by a trusted third-party called a certification authority (CA). A CA is responsible for verifying the identity of the owner of the public-key and assuring proof-of-possession (PoP) of the associated privatekey before a certificate is issued.

## Certification Authority (CA)

In the case of a public CA where there is no pre-existing relationship between the CA and the principal, the CA will demand proof of identity from the principal. Depending upon the class of service (i.e., the trustworthiness of the certificate requested), this identity information may be something as simple as an e-mail address or much more rigorous, requiring multiple national identity documents, an in-person interview and a background check performed by a security agency.

On the other hand, a CA operated by a commercial enterprise or ISP may leverage existing relationships with employees, customers and other affiliated parties so extensive verification processes need not encumber the issuance of certificates. Relying parties can be assured that the subject identity within an issued certificate has a business relationship with the organization.

The rules of engagement under which a certification authority operates is usually published in a document known as the Certification Practices Statement (CPS). This document and, more importantly, the definition and implementation of the practices themselves are the responsibility of the Certification Authority.

## Registration Authority (RA)

There is often a separation between registration (enrollment and identity verification) and certification (the issuance of certificates for keys), so in addition to a CA, one may find a Registration Authority (RA) to whom this former role is delegated.

### Key escrow

The term key escrow refers to the situation in which a principal's private key(s) are held in-trust by a trusted third-party and only released to another party upon fulfillment of certain authorization conditions.

Note: This key escrow model should only applicable to cipher-keys; that is, keys used for message decryption – NOT signing keys, as to do so would violate the preconditions for non-repudiation: no other party should ever have access to the private key one uses for producing a digital signature.

There are two essential cases that need consideration:

- Lawful interception of communications for electronic surveillance; and
- Enterprise key management for asset protection (i.e., "corporate memory").

In the first case, some jurisdictions require telecommunications carriers that provide secure messaging services to provide key escrow and recovery mechanisms to facilitate the lawful interception of communications (i.e., surveillance) by duly authorized law enforcement agents (e.g., pursuant to a court-ordered warrant). In the second case, an enterprise that assigns keys to be used by employees (or other authorized parties) may need to recover such keys in the event the employee is no longer available (e.g., died, fired, quit, etc.) to decrypt sensitive information necessary for the integrity of the collective corporate memory.

# Appendix B: Privacy Legislation and Encrypted Mail

## **Privacy is Mandated by Law**

Email travels from the sender to the receiver as a virtual postcard, and as email is stored and forwarded through the Internet, there is a real risk that someone other than the sender or the intended receiver can intercept and either read it or tamper with it. The content of email is now regularly finding its way into the news or into the hands of people who should not have it. The fact that large volumes of email can be collected, scanned, filtered, read and altered makes email an easier target for illegal interception than regular physical mail. Also, unlike regular mail, you would never know that your email has been intercepted and read or altered.

Encrypted Mail gives consumers and businesses alike the confidence that only the sender and the intended recipients are able to read email. Also, Encrypted Mail gives the recipients confidence that the sender is not pretending to be someone else, and that the message was not changed after the sender sent it. It's a value added service that gives subscribers the ability to send email to anyone with an email address, with the confidence that the email is securely encrypted and that only the persons to whom it is addressed can unlock it. With Encrypted Mail, everyone with an email address can send and receive encrypted digitally signed email, without knowing the details of how it's done.

### Legislation

Email has become a dominant channel for personal and business communications. Everything from meeting requests to messages containing highly sensitive business or client information is sent by email. It is estimated that by 2006 there will be over 1.5 billion email boxes, operational worldwide. (Source IDC, 2003)

Everyone should take positive steps to protect this vital communications channel. Lawyers, financial advisors, accountants, educators, health care providers and other professional advisors have ethical and fiduciary duties to keep personal information about their clients' confidential information. Businesses need to be able to trust their email communications and reduce the risk of damage to their brand resulting from information obtained through intercepted email. Consumers are concerned about personal security, privacy, fraud and identity theft.

Governments have also enacted legislative measures to protect the privacy of personal information which either expressly or impliedly apply to personal information communicated electronically. Federal and state governments have enacted legislation that protects the privacy of personal information generally, as well as industry-specific legislation that protects confidential information from unauthorized disclosure and use.

Privacy legislation imposes a general obligation on businesses and government to protect the privacy and security of personal and private information. Some privacy legislation expressly requires that specific measures be taken to protect against unauthorized disclosure of electronically stored or communicated information. The test is whether "reasonable measures" have been considered and implemented to protect the privacy of personal information. There is no longer a reasonable expectation that email cannot be intercepted and read without authorization. With Encrypted Mail, encrypting email provides the necessary protection of this information and is a "reasonable measure" that should be used when communicating personal information via email.

Other industry-specific legislation protects the confidentiality and integrity of information relating to specific markets.

- Heath Insurance Portability and Accountability Act (HIPAA) is an example of legislation that protects personal information sent amongst health care professionals.
- Sarbanes-Oxley Act (SOX) governs integrity of financial operations of publicly traded companies.
- Gramm-Leach-Bliley Act (GLBA) requires that all financial institutions protect customer information.
- California Security Breach Notification Act (CB 1386) requires disclosure when private personal information of a California resident has been compromised.

These are a few important examples of US Federal and State industry-specific legislation that directly or indirectly requires that information contained in email be protected against uncontrolled disclosure, and that requires companies to adopt sufficient measures to ensure integrity and authenticity of private information transmitted electronically.

### HIPAA

The Health Insurance Portability and Accountability Act of 1996 (HIPAA) establishes national standards to protect the privacy of personal health information by establishing standards that protect individually identifiable health information.

Health information is defined as any information, whether oral or recorded in any form, that relates to the past, present or future condition of an individual (HIPAA § 1171(4)). Individually identifiable health information is defined as health information that identifies the individual or with respect to which there is a reasonable basis to believe that the information can be used to identify the individual.

HIPAA is intended to ensure that health plans, doctors, hospitals and other health care providers take appropriate measures to control how personal health information such as patients' health records, test results, x-rays, and prescriptions, is used, disclosed and protected.

In order to take advantage of email communication for the efficient and timely transfer of patient information, health care practitioners must take reasonable measures to ensure that this information is protected from unauthorized access and disclosure.

Encrypted Mail provides a cost effective and easy-to-use mechanism for digitally signing and encrypting protected health information, and is therefore a "reasonable measure" for all entities that are subject to the legislation.

Encrypted Mail is a critical service that helps health care professionals to meet their legal obligation to keep personal health data of their patients private by providing an easy-to-use and safe mechanism for encrypting and digitally signing email messages.

#### Who is affected?

HIPAA states that security standards and requirements for the maintenance or electronic transmission of health information apply to the following persons:

- Health Plans: generally including health, dental, vision and prescription drug insurers, HMOs, Medicare, Medicaid, and long-term care insurers;
- Health Care Clearinghouses: for example, billing services, repricing companies or a community health management information systems; and
- Health Care Providers who transmit any health information in electronic form in connection with a transaction for a "covered entity".

#### (HIPAA § 1172(a))

Examples of personal health information to which these standards apply include health claims or equivalent, encounter information, health claims attachments, enrollment and disenrollment in a health plan, eligibility for a health plan, health care payment and remittance advice, health plan premium payments, first report of injury, health claim status and referral certification and authorization (HIPAA § 1173(a)(2)).

#### Why Encrypt Email?

Encrypted email is an important communications channel for health care professionals. Each person listed above who maintains or transmits health information must maintain reasonable and appropriate administrative, technical, and physical safeguards to ensure the integrity and confidentiality of the information (HIPAA § 1173(d)(2)). These safeguards must also protect against any reasonably anticipated threats or hazards to the security or integrity of the information and unauthorized uses or disclosures of the information.

Under HIPAA, the Department of Health and Human Services publishes a Security Rule mandating that each covered entity develop policies, procedures and contingency plans for securing information. The HIPAA Security Rule does not expressly prohibit the use of email for sending electronic protected health information (PHI). The Security Rule allows for electronic PHI to be sent over an electronic open network as long as it is adequately protected.

The standards for:

- access control, (45 CFR § 164.312(a))
- integrity (45 CFR § 164.312(c)(1)), and
- transmission security (45 CFR § 164.312(e)(1))

require covered entities to implement policies and procedures to restrict access to, protect the integrity of, and guard against the unauthorized access to electronic PHI.

The standard for transmission security (§ 164.312(e)) also includes specifications for integrity controls and encryption. This means that the covered entity must assess its use of open networks, identify the available and appropriate means to protect electronic PHI as it is transmitted, select a solution, and document the decision.

#### Liability for Breach of HIPAA

In general, fines can be imposed by the Department of Health and Human Services on a person who does not comply with standards set forth under HIPAA (HIPAA § 1176(1)). The fine can be imposed each time an incident of non-compliance occurs, but will be capped at a maximum of \$25,000 per calendar year. The fine may not be imposed if the failure to comply with the standards was due to reasonable cause rather than to willful neglect and the issue resulting in a failure to comply is corrected within 30 days of when the person liable for the penalty knew or should have known about the lack of compliance (HIPAA § 1176(b)(3)).

In addition, a person who knowingly obtains or discloses individually identifiable health information in violation of HIPAA faces a fine of \$50,000 and up to one-year imprisonment (HIPAA § 1177). The criminal penalties increase to \$100,000 and up to five years imprisonment if the wrongful conduct involves false pretenses, and to \$250,000 and up to ten years imprisonment if the wrongful conduct involves the intent to sell, transfer, or use individually identifiable health information for commercial advantage, personal gain, or malicious harm (HIPAA § 1177).

### Sarbanes-Oxley

The Sarbanes-Oxley Act of 2002 (SOX) introduced many legislative changes to the regulation of corporate governance and financial disclosure practice. The primary goal of SOX is to "protect investors by improving the accuracy and reliability of corporate disclosures made pursuant to securities laws".

Encrypted Mail is an important service that helps companies in their compliance with SOX. Encrypted Mail provides companies that are subject to SOX with a simple yet highly secure means for ensuring that sensitive company information is transferred with the assurances that the information is not read without authorization; that information is not altered while traveling from the sender to the recipient; and that the email is digitally signed by the sender.

#### Who is affected?

Companies that must comply with SOX include U.S. public companies and foreign companies listing on U.S. stock exchanges or registering with the Securities and Exchange Commission (SEC). Many of the SOX provisions also apply to privately held companies with public debt.

#### Why Encrypt Email?

Quite simply, companies must ensure the effectiveness of the internal controls over financial reporting and compliance mandated by SOX. Since email has become one of the most pervasive communications channels, it is imperative that precautions are taken to ensure the integrity of sensitive financial information transmitted by email. Integrity of such information requires internal controls that ensure:

- Privacy. The content of email remains confidential and is not disclosed without authorization.
- Message Integrity. The content of email cannot be altered during transmission.
- Authenticity. The sender of email can be verified.

SOX § 404 regulates the enforcement of internal controls. Companies must establish and maintain internal controls over financial reporting, and must report on the internal controls and assess the effectiveness of these internal controls in their annual reports. The company's auditors must attest to these compliance reports.

"Internal controls over financial reporting" include processes designed to provide assurance as to the reliability of financial reporting and financial statements. Internal controls over financial reporting include policies and procedures that:

- pertain to the maintenance of records to reflect transactions and dispositions of assets;
- provide reasonable assurance that transactions are recorded to permit preparation of financial statements and that receipts and expenditures are properly authorized; and
- provide reasonable assurance regarding prevention or timely detection of unauthorized transactions.

(Securities Exchange Act of 1934 Rules 13a-15(f) and 15d-15(f))

Other SOX provisions support the protection of financial information in email as well. Compliance with SOX fundamentally requires that company executives take the necessary steps to protect company email and its contents.

- SOX §302 requires that executives of a company must certify the accuracy of annual or quarterly reports. The signing officers are also responsible for establishing and maintaining internal controls and for disclosing to the company's auditors and the audit committee of the board of directors all significant deficiencies in internal controls as well as any fraud that involves management of or other employees who have a significant role in the company's internal controls.
- OX §802 requires accountants who audit or review a company's records are required to retain certain records for a period of seven years. If this information includes emails, the need for protection of the information in the email during transport and at a remote site outside of the company, such as an auditor's data system, is essential.
- SOX § 501(a) requires securities analysts to be separated from broker/dealers by "appropriate informational partitions". It also restricts prepublication approval of research reports by investment banking. Investment banks may face requests to provide evidence of any email interactions between these two groups prior to publication of a report. To ensure that e-mails are not read by inappropriate parties, it is important to have e-mail encryption in place.

#### Liability for Breach of SOX

Liability for breach of SOX can be severe. Violation of the provision in SOX will be treated as a violation of the Securities Exchange Act of 1934, with the same penalties (SOX Section 3(b)(1)). The following are some examples of the liability that company executives and companies face for failing to comply with SOX:

- The Securities and Exchange Commission may seek equitable relief from officers and directors or a company in any action or proceeding brought or instituted by the SEC in federal court (SOX § 305).
- If a company has to prepare an accounting restatement due to the material noncompliance of the company, as a result of misconduct, with any financial reporting requirement, the chief executive office and the chief financial officer of the company may have to reimburse the company for any bonus or other incentive-based compensation received by that person from the company in the twelve month period the first public issuance or filing with the SEC.
- Criminal penalties have also been established for certifying a periodic financial report knowing that that the information contained in the report does not fairly represent the financial condition of the company. These penalties may result in imprisonment for a maximum of 20 years and or a fine of up to \$5,000,000 (SOX § 1106).
- Criminal penalties also exist for altering or destroying documents, or otherwise impeding an official proceeding, which include imprisonment.

#### Example

The Securities and Exchange Commission charged the Senior Vice President of Information Technology at AmeriCredit's Fort Worth headquarters, with trading shares based on nonpublic information that he obtained via his computer at AmeriCredit's corporate headquarters. As a result, the defendant avoided approximately \$41,763 in losses that he would have incurred by selling his AmeriCredit shares after the market had reacted to the information once it was released. The defendant settled with the SEC, paying an amount disgorging the defendant of the gain, as well as interest and civil penalties.

(source: SEC statement of claim: Sec v. James M. Adelt, et al., November 3, 2003)

### The Gramm-Leach-Bliley Act

The Security Rules created under the Gramm-Leach-Bliley Act (GLBA) requires all financial institutions to design, implement and maintain safeguards to protect customer information. The Safeguards Rule applies not only to financial institutions that collect information from their own customers, but also to financial institutions (e.g. credit reporting agencies) that receive customer information from other financial institutions.

#### Who is affected?

The GLBA applies to "financial institutions" (i.e., businesses that are engaged in banking, insuring, stocks and bonds, financial advice and investing). The provisions regarding protection of consumers' personal financial information apply not only to financial institutions that collect information from their own customers, but also to financial institutions, such as credit reporting agencies, that receive customer information from other financial institutions.

#### Why Encrypt Email?

The GLBA states that each financial institution has an affirmative and continuing obligation to respect the privacy of its customers and to protect the security and confidentiality of those customers' non-public personal information (GLBA § 501(a)).

The GLBA also requires all financial institutions to design, implement and maintain safeguards to protect customer information (GLBA § 501(b)). In particular, the financial institutions must establish standards that:

- insure the security and confidentiality of customer records and information;
- protect against any anticipated threats or hazards to the security or integrity of the records; and
- protect against unauthorized access to or use of such records or information which could result in substantial harm or inconvenience to any customer

#### (GLBA § 501(b))

In "Financial Institutions and Customer Data: Complying with the Safeguards Rule", the FTC gives the following guidance with respect to securing email communications: "Train employees to take basic steps to maintain the security, confidentiality and integrity of customer information, such as [...] encrypting sensitive customer information when it is transmitted electronically over networks or stored online."

#### Liability for Breach of GBLA

The privacy provisions of the GLBA are enforced by various state and federal regulators depending on the nature of the financial institution. Violations of the GLBA can result in:

- the financial institution being liable for penalties of up to \$100,000 for each violation; and
- the officers and directors of the financial institution may be personally liable for a civil penalty of up to \$10,000 for each violation.
- In addition, some financial institutions (e.g., many banks and savings associations) will be regulated under section 8 of the Federal Deposit Insurance Act. Under this Act, penalties may include:
- termination of FDIC insurance;
- cease-and-desist orders barring policies or practices deemed in violation of the Act's privacy provisions;
- directors and officers of the institution can be removed from their management positions;
- financial penalties for individuals of up to \$1,000,000 for an individual; and
- financial penalties for financial institutions of 1% of the total assets.

#### Example

The Federal Trade Commission charged two mortgage companies with violating the agency's Gramm-Leach-Bliley Safeguards Rule by not having reasonable protections for customers' sensitive personal and financial information.

In an administrative action filed against Nationwide Mortgage Group, Inc. and its president, the FTC alleged that the mortgage broker failed to implement safeguards to protect its customers' names, social security numbers, credit histories, bank account numbers, income tax returns, and other sensitive financial information. Sunbelt Lending Services, Inc., also agreed to settle similar FTC charges. The settlement with Sunbelt bars future violations of the Safeguards Rule and requires biannual audits of Sunbelt's information security program by a qualified, independent professional for 10 years.

According to the FTC's complaints, both companies failed to comply with the Rule's basic requirements, including that they assess the risks to sensitive customer information and implement safeguards to control these risks. In addition, Nationwide failed to, amongst other things, train its employees on information security issues and monitor its computer network for vulnerabilities. Sunbelt also failed to oversee the security practices of its service providers and of its loan officers working from remote locations throughout the state of Florida.

(source: FTC press release: November 16, 2004: "FTC Enforces Gramm-Leach-Bliley Act's Safeguards Rule Against Mortgage Companies")

### California SB 1386

The California Database Notification Act (SB 1386) came into effect on July 1, 2003. It requires that companies, in the event of a breach of the security system of a database containing personal information, to notify all California residents whose unencrypted personal information was in the database at the time of the breach that their personal information may have been compromised.

Encrypted Mail protects emails from any potential unauthorized disclosure and thus greatly reduces the likelihood of a breach of this type and the resulting liabilities under SB 1386.

#### Who is affected?

SB 1386 applies to any state agency, person or business that conducts business in California, and that owns or licenses computerized data that includes personal data and whose unencrypted personal information was, or is reasonably believed to have been, acquired by an unauthorized person (SB 1386 § 4(a)).

SB 1386 defines personal information as the combination of an individual's first name or initial and last name with one of the following:

- social security number;
- driver's license number or California Identification Card number; or
- account number, credit or debit card number, in combination with required security codes or passwords that would enable access to an individual's financial account.

#### (SB 1386 § 4(e))

#### Why Encrypt Email?

SB 1386 does not require notification of California residents in the breached database if either the name or the additional data in the database relating to the individual is encrypted.

Encrypted information is not "personal information" subject to SB 1386. Therefore, businesses can protect themselves from costly notification procedures by encrypting all personal information stored in databases, and as it is transmitted and received.

#### Liability for Breach of SB 1386

A person or business that does not provide notification that unencrypted personal data of California residents has been compromised can be:

- sued for damages by any California resident whose personal data was breached (SB 1386 § 3(a));
- subject to a class action law suit; and
- subject to injunctive remedies.

(SB 1386 § 3(b))

### **Other Legislation**

There exist many other laws which call for encryption of email that apply to U.S. companies that do business in the U.S. as well as internationally.

The FTC Act, for example, prohibits "unfair or deceptive acts or practices in or affecting commerce. Prohibited practices include deceptive claims that companies make about privacy, including claims about the security they provide for consumer information," the testimony says. "The Commission has brought five cases against companies for deceptive security claims, alleging that the companies made . . . promises to take reasonable steps to protect sensitive consumer information. Because they allegedly failed to take such steps, their claims were deceptive." (FTC Testifies on Data Security and Identity Theft, March 10, 2005)

### **Encrypted Mail**

With Encrypted Mail, encrypting email is no longer an "unreasonable measure" which prevents companies from protecting confidential information stored in databases and transmitted electronically.

Encrypted Mail is a critical tool that helps companies to:

- comply with legislation
- reduce risk of liability
- protect against unauthorized disclosure of private and confidential information
- verify the identity of the sender of email
- verify the integrity of the content of email
- associate their brand with trusted communications